# Dell™ Vostro™ A100/A180 คู่มือการบริการ

<u>ภาพรวมทางเทคนิค</u> ก่อนเป็มสำเน็นการ การติดตั้งฝาครองคอมพิวเตอร์ การใส่หน่วยความจำ การใส่หน่วยความจำ การใส่หนังคอมไปรเซสเซอร์และชดอีทชิงค์ (เฉพาะ Dell™ Vostro™ A180) การใส่ในรเซสเซอร์ (เฉพาะ Dell™ Vostro™ A180) การในใส่ยนแลงคำนหน้า <u>การเปลี่ยนแผง I/O ด้านหน้า การติดตั้งเมนบอร์ต</u> การใส่เพาเวอร์ซัพพลาย การใส่แบดเดอรื่ การตั้งค่าระบบ

รุ่น DCMTLF

## หมายเหตุ ข้อสังเกตและข้อควรระวัง

💋 หมายเหตุ : 'หมายเหตุ' ระบุถึงข้อมูลที่สำคั-ที่จะช่วยให้คุณใช้งานคอมพิวเดอร์ได้มีประสิทธิภาพยิ่งขึ้น

ข้อสังเกต : 'ข้อสังเกต' ระบุถึงความเสียหายที่อาจเกิดกับฮาร์ดแวร์หรือการสู-เสียข้อมูล และบอกให้คุณทราบถึงวิธีป้องกันบ้-หา

🛕 ข้อควรระวัง : 'ข้อควรระวัง' ระบุถึงความเสี่ยงต่อความเสียหายของทรัพย์สิน การบาดเจ็บ หรือการเสียชีวิต

#### ข้อมูลในเอกสารฉบับนี้อาจเปลี่ยนแปลงได้โดยไม่จำเป็นต้องแจ้งให้หราบล่วงหน้า © 2008 Dell Inc. สงวน ลิข สิทธิ์

9 2008 Den Inc. No 34 82 8 95

ห้ามทำข้ำไม่ว่าด้วยวิธีการใด ๆ โดยมิได้รับอนุ-าดเป็นลายลักษณ์อักษรจาก Dell Inc.

เสรื่องหมายการค้าที่ใช้ในเอกสารนี้ : Dell โลโก้ DELL และ Vostro เป็นเสรื่องหมายการค้าของ Dell Inc.; Microsoft และ Windows เป็นเสรื่องหมายการค้าหรือเสรื่องหมายการค้าจดทะเบียนของ Microsoft Corporation ในสหรัฐฯ และ/หรือในประเทศ อื่น

เครื่องหมายการคำและชื่อทางการคำอื่น ๆ ที่ใช้ในเอกสารนี้จะใช้อ่างถึงองศ์กรที่เป็นเจ้าของเครื่องหมายการคำและชื่อทางการคำนั้น หรือเพื่ออ่างถึงผลิตภัณฑ์ขององค์กรเหล่านั้น Dell Inc. ไม่มีผลประโยชน์ในกรรมสิทธิ์ใด ๆ ของเครื่องหมายการคำและชื่อ ทางการคำที่ไม่ได่เป็นของบริษัท

กันยายน 2009 การแก้ไข A01

# ก่อนเริ่มดำเนินการ

Dell™ Vostro™ A100/A180 คู่มือการบริการ

- ข้อมูลทางเทคนิค
- <u>การปิดคอมพิวเตอร์</u>
- คำแนะนำเพื่อความปลอดภัย

เนื้อหานี้ระบุขั้นตอนในการถอดและติดดั้งส่วนประกอบของคอมพิวเตอร์ ให้ถือว่าเงื่อนไขแวดล้อมเป็นไปดังนี้ในการดำเนินการ ยกเว้นมีระบุไว้เป็นอย่างอื่น :

- 1 คุณได้ดำเนินขั้นตอนใน <u>การปิดคอมพิวเตอร์</u> และ <u>คำแนะนำเพื่อความปลอดภัย</u>
- คุณได้อ่านข้อมูลด้านความปลอดภัยที่จัดส่งแนบมาพร้อมกับคอมพิวเตอร์ของคุณแล้ว
- ม สามารถเปลี่ยนส่วนประกอบหรือในกรณีที่จัดชื่อแยกกัน สามารถติดตั้งโดยย้อนขั้นตอนการถอดประกอบ

### ข้อมูลทางเทคนิค

ดูข้อมูลจำเพาะทางเทคนิคของเครื่องพิวเตอร์ได้จาก *คู่มือการตั้งค่าและการค้นหาแบบเร็ว* ที่จัดมาให้พร้อมกับคอมพิวเตอร หรือดูจากเว็บไซต์ให้บริการของ Dell ที่ support.dell.com

# เครื่องมือที่แนะนำให้ใช้

ขั้นตอนในเอกสารชุดนี้อาจด้องมีการเตรียมไขควงหัวแฉกเบอร์ #2

### การปิดคอมพิวเตอร์

🔿 ข้อสังเกต : เพื่อป้องกันไม่ให้ข้อมูลสู-หาย ให้บันทึกและปิดไฟล์ที่เปิดอยู่ และออกจากโปรแกรมด่าง ๆ ก่อนที่จะปิดคอมพิวเตอร์

- ปิดระบบปฏิบัติการ
- ตรวจสอบว่าปิดคอมพิวเตอร์และอุปกรณ์ที่เชื่อมต่อแล้ว หากคอมพิวเตอร์และอุปกรณ์ที่ต่อพ่วงไม่ปิดการทำงานระบบปฏิบัติการโดยอัดโนมัติ ให้กดปุ่มเปิดปิดเครื่องค้างไว้ประมาณ 4 วินาทีเพื่อปิดเครื่อง

# คำแนะนำเพื่อความปลอดภัย

ใช้คำแนะนำเพื่อความปลอดภัยต่อไปนี้เพื่อป้องกันคอมพิวเตอร์จากความเสียหายและเพื่อความปลอดภัยของตัวคุณเอง

- 🛕 ข้อดวรระวัง : ก่อนการจัดการภายในเครื่องคอมพิวเตอร์ กรุณาอ่านข้อมูลด้านความปลอดภัยที่จัดมาให้พร้อมกับคอมพิวเตอร์ก่อน ดูข้อมูลการดำเนินการเพื่อความปลอดภัยเพิ่มเดิมได้จาก โฮมเพจการปฏิบัติการหลักเกณฑ์ที่ www.dell.com/regulatory\_compliance
- 🔬 ข้อควรระวัง : การข่อมแขมหลายอย่างสามารถดำเนินการได้โดยข่างผู้ไ`หับริการที่ผ่านการรับรองเท่านั้น คุณควรทำการแก้ไขปัญหาและข่อมแขมในเบื้องต้นตามที่แจ้งในเอกสารกำกับ ผลิตภัณฑ์ หรือตามที่ฝ่ายใ`หับริการออนไลน์หรือทางโทรศัพท์ หรือทีมงานข่วยเหลือแนะนำเท่านั้น ความเสียหายเนื่องจากการข่อมแขมเครื่องที่ไม่ได้รับการรับรองโดย Dell จะไม่ได้รับ ความคุ้มครองตามข้อตกลงการรับประกัน กรุณาอ่านและปฏิบัติตามคำแนะนำเ`ิพื่อความปลอดภัยที่จัดมาให้พร้อมกับผลิตภัณฑ์
- ๑ ข้อสังเกต : เมื่อปลดสาย ให้ดึงที่ขั้วต่อหรือที่ด้วปลี๊ก อย่าดึงที่ด้วสาย สายบางชนิดที่ปลั๊กแบบล็อค หากปลดสายประเภทนี้ ให้กดแท็บล็อคก่อนปลดสาย ขณะดึงขั้วต่อ ดึงให้ได้น้ำหนักเท่า ๆ กันเพื่อไม่ให้ ขาขั้วต่อหักงอ ก่อนเสียบสาย ให้ดรวจสอบว่าขั้วถูกต้องและได้แน

🜔 ข้อสังเกต : เพื่อป้องกันคอมพิวเตอร์เสียหาย ให้ทำตามขั้นตอนต่อไปนี้ก่อนเริ่มดำเนินการด้านในคอมพิวเตอร์

ดรวจสอบให้แน่ใจว่าพื้นผิวที่ทำงานเรียบและสะอาดเพื่อป้องกันไม่ให้ฝาครอบคอมพิวเตอร์มีรอยขีดข่วน

- ปิดคอมพิวเตอร์ (ดูใน <u>การปิดคอมพิวเตอร์)</u>
- 🕒 ข้อสังเกต : ปลดสายเครือข่ายโดยถอดปลั๊กจากคอมพิวเตอร์ จากนั้นปลดสายจากอุปกรณ์เครือข่าย
- ปลดสายโทรศัพท์และเครือข่ายทั้งหมดจากคอมพิวเตอร์
- 4. ถอดสายคอมพิวเตอร์และสายอุปกรณ์ต่าง ๆ ที่ต่อไว้ออกจากเด้าเสียบปลั๊กไฟให้หมด
- 5. กดปุ่มเปิดปิดเครื่องค้างไว้ขณะถอดปลั๊กเครื่องเพื่อกราวด์เมนบอร์ด

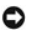

ข้อสังเกต: ก่อนที่จะสัมผัสกับภายในของคอมพิวเตอร์ ให้กราวด์ตัวคุณเองโดยการจับพื้นผิวโลหะที่ไม่ทาลีไว้ เช่น โลหะที่ด้านหลังของคอมพิวเตอร์ ขณะปฏิบัติงาน ให้สัมผัสพื้นผิวโลหะไม่เคลือบสีเป็นระยะ ๆ เพื่อกระจายไฟฟ้าสถิตที่อาจเป็นอันดรายต่อส่วนประกอบภายใน

## การใส่แบตเตอรี่

Dell™ Vostro™ A100/A180 คู่มือการบริการ

- 🛕 ข้ออารระวัง : ก่อนการจัดการภายในเครื่องคอมพิวเตอร์ กรุณาอ่านข้อมูลด้านความปลอดภัยที่จัดมาให้พร้อมกับคอมพิวเตอร์ก่อน ดูข้อมูลการดำเนินการเพื่อความปลอดภัยเพิ่มเดิมได้จาก โฮมเพจการปฏิบัติการหลักเกณฑ์ที่ www.dell.com/regulatory\_compliance
- 🏦 ข้อควรระวัง : แบดเดอรี่ใหม่อาจระเบิดได้หากติดตั้งไม่ถูกต้อง ให้เปลี่ยนแบดเดอรี่โดยใข้แบดเดอรี่ชนิดเดียวกันหรือเทียบเท่ากับที่บริษัทผู้ผลิดแนะนำให้ไข้เท่านั้น ทิ้งแบดเดอรี่ใช้แล้ว ตามคำแนะนำของผู้ผลิด
- บันทึกหน้าจอทั้งหมดในส่วนดั้งค่าระบบ (ดูใน <u>การตั้งค่าระบบ</u>) เพื่อให้สามารถเรียกคืนค่าปรับดั้งที่ถูกต้องใน <u>ขั้นดอน 10</u>
- ทำดามขั้นดอนใน <u>ก่อนเริ่มดำเนินการ</u>
- นำฝาครอบคอมพิวเดอร์ออก (ดูใน การดิดดั้งฝาครองคอมพิวเดอร์)
- ดรวจหาชื่อคเก็ดแบดเดอรี่ (ดูใน <u>ส่วนประกอบของเมนบอร์ด</u>)
- 오 ข้อสังเกด : หากทำการงัดแบตเตอรื่ออกจากซ็อคเก็ดโดยใช้วัดถูที่ไม่แหลมพอ ระวังอย่าให้โดนเมนบอร์ด ดรวจสอบว่าวัดถุแทรกเข้าระหว่างแบตเตอรี่และซ็อคเก็ดก่อนงัดออก ไม่เช่นนั้นเมนบอร์ดอาจเลีย หายเนื่องจากการงัดซ็อคเก็ด หรือวงจรเสียหายที่เมนบอร์ด

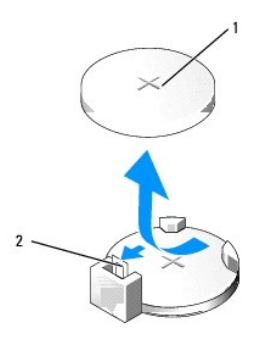

1 แบดเดอรี่ (ขั้วบวก) 2 แป้นปลดล็อคแบตเดอรี่

- 5. ค่อย ๆ กดแป้นปลดล็อคแบดเดอรี่จากดัวแบดเดอรี่ จากนั้นแบดเดอรี่จะหลุดออกมา
- นำแบตเตอรื่ออกจากเครื่องและทิ้งให้ถูกต้อง
- ใส่แบดเตอรี่ใหม่ในชื่อคเก็ด โดยให้ด้าน "+" หันขึ้น จากนั้นกดแบดเดอรี่ให้เข้าที่

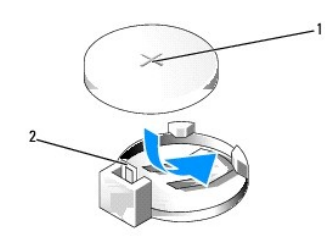

1 แบดเดอรี่ (ขั้วบวก) 2 แป้นปลดล็อคแบตเดอรี่

- 8. ใส่ฝาครอบคอมพิวเตอร์ (ดูใน <u>การติดตั้งฝาครองคอมพิวเตอร์)</u>
- ต่อคอมพิวเตอร์และอุปกรณ์ต่าง ๆ เข้ากับเด้ารับไฟฟ้า จากนั้นเปิดใช้งาน
- ตั้งค่าการติดดั้งระบบ (ดูใน <u>การตั้งค่าระบบ</u>) และเรียกคืนค่าที่บันทึกไว้ใน <u>ขั้นตอน 1</u>

# การติดตั้งฝาครองคอมพิวเตอร์

Dell™ Vostro™ A100/A180 คู่มือการบริการ

🛕 ข้อควรระวัง : ก่อนการจัดการกายในเครื่องคอมพิวเตอร์ กรุณาอ่านข้อมูลด้านความปลอดภัยที่จัดมาให้พร้อมกับคอมพิวเตอร์ก่อน ดูข้อมูลการดำเนินการเพื่อความปลอดภัยเพิ่มเดิมได้จาก โฮมเพจการปฏิบัติการหลักเกณฑ์ที่ www.dell.com/regulatory\_compliance

🏦 ข้อควรระวัง : ป้องกันการเกิดไฟฟ้าช็อด หรือการฉีกขาดโดยนำใบพัดลมหรือส่วนประกอบอื่น ๆ ที่อาจทำให้เกิดการบาดเจ็บออก ปลดสายคอมพิวเตอร์จากเด้ารับไฟฟ้าก่อนถอดฝ่าครอบ ทุกครั้ง

📀 ข้อสังเกต : ตรวจสอบว่ามีพื้นที่เพียงพอเพื่อรองรับเครื่องเมื่อถอดขึ้นส่วนออก หรือมีพื้นที่อย่างน้อย 30 ซม. (1 ฟุต)

- ปฏิบัติดามขั้นดอนใน <u>ก่อนเริ่มดำเนินการ</u>
- วางคอมพิวเตอร์เอียงข้างโดยให้ฝ่าครอบคอมพิวเตอร์หันขึ้น

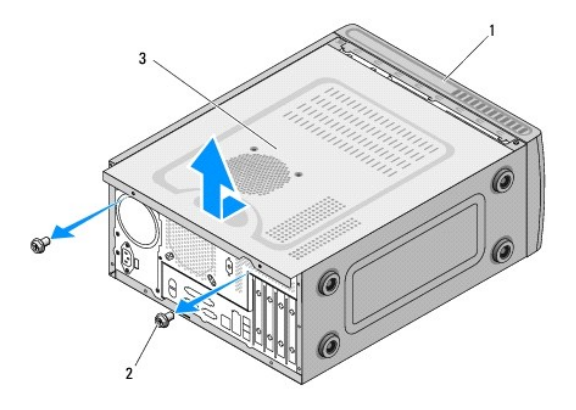

| 1 | ด้านหน้าคอมพิวเตอร์ | 2 | สกรู (2) |
|---|---------------------|---|----------|
| 3 | ฝาครอบคอมพิวเดอร์   |   |          |

- นำสกรูสองตัวที่ยึดฝาครอบออกโดยใช้ไฟควงหัวแฉก
- 4. นำฝาครอบคอมพิวเตอร์ออกโดยดึงจากด้านหน้าของเครื่องและยกขึ้น
- วางฝาครอบแยกไว้ในที่ปลอดภัย

💋 หมายเหตุ : นำฝาครอบคอมพิวเดอร์ออกอีกด้านโดยวางหันด้านที่ยังไม่ได้แกะฝาออกขึ้น จากนั้น <u>ขั้นตอน 3</u> เพื่อ <u>ขั้นตอน 5</u>

ใส่ฝ่าครอบคอมพิวเตอร์โดยทำตามขั้นตอนการถอดแยกโดยสลับลำดับ

# การใส่โปรเชสเชอร์ (เฉพาะ Dell™ Vostro™ A180)

Dell™ Vostro™ A100/A180 คู่มือการบริการ

- 🛕 ข้ออารระวัง : ก่อนการจัดการภายในเครื่องคอมพิวเตอร์ กรุณาอ่านข้อมูลด้านความปลอดภัยที่จัดมาให้พร้อมกับคอมพิวเตอร์ก่อน ดูข้อมูลการดำเนินการเพื่อความปลอดภัยเพิ่มเดิมได้จาก โฮมเพจการปฏิบัติการหลักเกณฑ์ที่ www.dell.com/regulatory\_compliance
- ข้อสังเกต : หัามทำตามขั้นดอนต่อไปนี้ยกเว้นคุณจะมีความข่านา-ในการถอดและเปลี่ยนขึ้นส่วนฮาร์ดแวร์ต่าง ๆ การทำตามขั้นดอนเหล่านี้อย่างไม่ถูกต้องอาจทำให้เมนบอร์ดเสียหายได้ ดูรายละเอียดการให้ บริการทางเทคนิคได้จาก ศูมือการตั้งค่าและการค้นหาแบบเร็ว
- ปฏิบัติดามขั้นตอนใน <u>ก่อนเริ่มดำเนินการ</u>
- นำฝาครอบคอมพิวเตอร์ออก (ดูใน <u>การติดตั้งฝาครองคอมพิวเตอร์</u>)

🛕 ข้อดวรระวัง : แม้ว่าจะมีแผงพลาสติกป้องกัน ชุดฮีทซิงค์อาจเกิดความร้อนมากในการทำงานตามปกติได้เช่นกัน ดรวจสอบว่ามีเวลาเพียงพอในการระบายความร้อนก่อนสัมผัสฮีทซิงค์

- 3. ถอดสายจ่ายไฟจาก ATX\_POWER และขั้วต่อ ATX\_CPU (ดูใน <u>ส่วนประกอบของเมนบอร์ด</u>) ที่เมนบอร์ด
- ออดพัดฉมระบายความร้อนโปรเชสเซอร์และชุดฮิทชิงค์จากคอมพิวเตอร์ (ดูใน <u>การใส่พัดฉมโปรเซสเซอร์และชุดฮิทชิงค์ (เฉพาะ Dell™ Vostro™ A180)</u>)

💋 หมายเหตุ : ใช้อีทชิงค์เดิมเมื่อใส่โปรเชสเซอร์ ยกเว้นหากจำเป็นต้องเปลี่ยนสำหรับโปรเชสเซอร์ใหม่

- กดและดันแป้นปลดล็อคลง จากนั้นดันออกเพื่อให้คลายจากแท็บที่ล็อคอยู่
- เปิดฝาครอบโปรเชสเซอร์

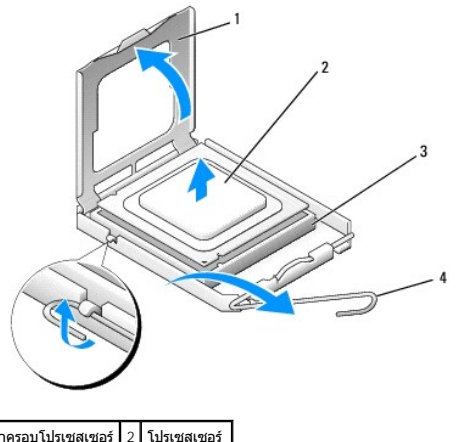

 1
 ฝาครอบโปรเชสเชอร์
 2
 โปรเชสเชอร์

 3
 ชีอคเก็ด
 4
 แปนปลดล็อค

ข้อสังเกต : ขณะใส่โปรเซสเซอร์ อย่าสัมผัสขาด้านในชื่อคเก็ดหรือให้วัดถุใด ๆ ตกลงขาที่ชื่อคเก็ด

ยกโปรเซสเซอร์ขึ้นเพื่อนำออกจากชีอคเก็ด วางแยกไว้ในที่ปลอดภัย

ปล่อยแป้นปลดล็อคค้างไว้ในตำแหน่งปลดล็อค เพื่อให้พร้อมสำหรับดิดตั้งโปรเซสเซอร์ใหม่

- ข้อสังเกด : ต่อกราวด์ดนเองโดยสัมผัสกับพื้นผิวโลหะไม่เคลือบผิวที่ด้านหลังของคอมพิวเตอร์
- 🜑 ข้อสังเกด : ต้องกำหนดดำแหน่งโปรเขสเซอร์ให้ถูกต้องที่ช็อคเก็ดเพื่อป้องกันความเสียหายกับโปรเซสเซอร์เมื่อเปิดเครื่องคอมพิวเตอร์

8. แกะโปรเชสเซอร์ใหม่ ระวังอย่าสัมผัสด้านล่างของ โปรเชสเซอร์

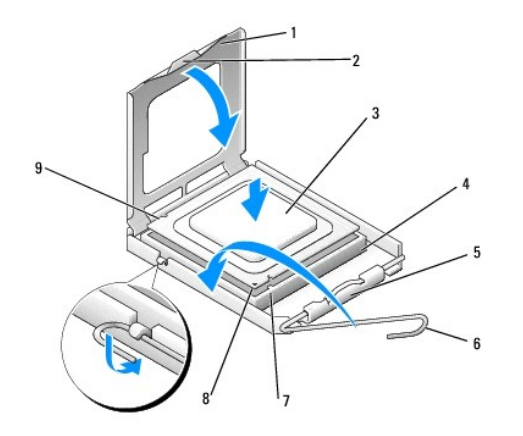

| 1 | ฝาครอบโปรเซสเซอร์    | 2 | แท็บ                        |
|---|----------------------|---|-----------------------------|
| 3 | โปรเซสเซอร์          | 4 | ชื่อคเก็ด                   |
| 5 | ล็อคฝาตรงกลาง        | 6 | แป้นปลดล็อค                 |
| 7 | ร่องกำหนดแนวด้านหน้า | 8 | ส่วนบ่งชี้ขาโปรเชสเชอร์ - 1 |
| 9 | ร่องกำหนดแนวด้านหลัง |   |                             |

หากแปนปลดล็อคที่ชื่อคเก็ตเปิดไม่สุด ให้ปรับไปให้สุด

💽 ข้อสังเกด : ขาข้อคเก็ดมีความบอบบาง เพื่อป้องกันความเสียหาย โปรเชสเซอร์จะต้องได้แนวถูกต้องกับชื่อคเก็ด อย่าใช้แรงกดเมื่อติดตั้งโปรเซสเซอร์ ระวังอย่าสัมผัสหรืองอชาที่เมนบอร์ด

- 10. จัดเรียงร่องกำหนดแนวด้านหน้าและด้านหลังของโปรเชสเซอร์กับร่องกำหนดแนวด้านหน้าและด้านหลังของซ็อคเก็ด
- จัดเรียงมุมขา 1 ของโปรเชสเซอร์และชื่อคเก็ดให้ตรงกัน
- 12. จัดวางโปรเซสเซอร์อย่างเบามือที่ช็อคเก็ด และตรวจสอบว่าโปรเซสเซอร์อยู่ในตำแหน่งที่ถูกด้อง
- 13. เมื่อดิดตั้งโปรเชสเซอร์ในชื่อคเก็ดจนสุด ให้ปิดฝาครอบโปรเซสเซอร์

ดรวจสอบว่าแท็บที่ฝ่าครอบโปรเซสเซอร์อยู่ด้านล่างของล็อคฝ่าครอบดรงกลางที่ชื่อคเก็ด

14. หมุนแป้นปลดล็อคซ็อคเก็ดไปกลับไปทางซ็อคเก็ด จากนั้นล็อคเข้าที่เพื่อยึดโปรเชสเซอร์

15. ทำความสะอาดคราบจาระบีที่ด้านล่างของฮีทชิงค์

🜑 ข้อสังเกต : ดรวจสอบว่าคุณใช้จาระบีใหม่ จาระบีใหม่มีความจำเป็นมากในการป่องกันการประสานด้วเนื่องจากความร้อน ซึ่งเป็นส่วนสำคัดอการทำงานของโปรเซสเซอร์เพื่อให้ได้ประสิทธิภาพสูงสุด

- 16. ทาจาระบีที่ด้านบนของโปรเชสเชอร์
- ข้อสังเกต : ดรวจสอบว่าพัดลมโปรเซสเซอร์และชุดฮีทซิงค์ดิดตั้งและยึดได้ถูกด้อง
- 17. ใส่พัดลมโปรเชสเซอร์และชุดอีทชิงค์ (ดูใน <u>การใส่พัดลมโปรเชสเซอร์และชดอีทชิงค์ (เฉพาะ Dell™ Vostro™ A180)</u>)
- ต่อสายจ่ายไฟจาก ATX\_POWER และขั้วต่อ ATX\_CPU (ดูใน ส่วนประกอบของเมนบอร์ด) ที่เมนบอร์ด
- 19. ใส่ฝาครอบคอมพิวเดอร์ (ดูใน <u>การดิดตั้งฝาครองคอมพิวเดอร์</u>)
- 20. ต่อคอมพิวเตอร์และอุปกรณ์ต่าง ๆ เข้ากับเด้ารับไฟฟ้า จากนั้นเปิดใช้งาน

## การติดตั้งไดร์ฟ

Dell™ Vostro™ A100/A180 คู่มือการบริการ

- <u>การใส่ฮาร์ดไดร์ฟ</u>
- การติดตั้งออพติคอลไดร์ฟ

🛕 ข้อดารระวัง : ก่อนการจัดการภายในเครื่องคอมพิวเตอร์ กรุณาอ่านข้อมูลด้านความปลอดภัยที่จัดมาให้พร้อมกับคอมพิวเตอร์ก่อน ดูข้อมูลการดำเนินการเพื่อความปลอดภัยเพิ่มเดิมได้จาก โฮมเพจการปฏิบัติการหลักเกณฑ์ที่ www.dell.com/regulatory\_compliance

🌽 หมายเหตุ : เครื่องไม่รองรับอุปกรณ์ IDE

### การใส่ฮาร์ดไดร์ฟ

- อัอสังเกต : หากคุณต้องการติดตั้งฮาร์ดไดร์ฟที่มีข้อมูลที่ต้องการเก็บไว้ กรุณาสำรองข้อมูลไฟล์ต่าง ๆ ก่อนเริ่มขั้นตอนนี้
- ทำดามขั้นดอนใน <u>ก่อนเริ่มดำเนินการ</u>
- นำฝาคอมพิวเตอร์ออกทั้งสองด้าน (ดูใน การติดตั้งฝาครองคอมพิวเตอร์)
- ปลดสายไฟและสายข้อมูลจากไดร์ฟ

🌠 หมายเหตุ : หากไม่ได้พยายามติดดั่งฮาร์ดไดร์ฟในดอนนี้ ให้ปลดสายอีกด้านของสายข้อมูลจากเมนบอร์ดและวางแยกไว้ สามารถใช้สายข้อมูลนี้เพื่อดิดดั่งฮาร์ดไดร์ฟได้ในภายหลัง

- 4. ถอดสกรูสี่ตัวที่ยึดฮาร์ดไดร์ฟกับเคส
- ข้อสังเกต : ตรวจสอบว่าไม่มีการขีดข่วนแผงวงจรชาร์ดดิสก์ ขณะถอดหรือติดตั้งฮาร์ดไดร์ฟ
- 5. เลื่อนไดร์ฟออก ให้พันจากด้านหน้าของคอมพิวเตอร์

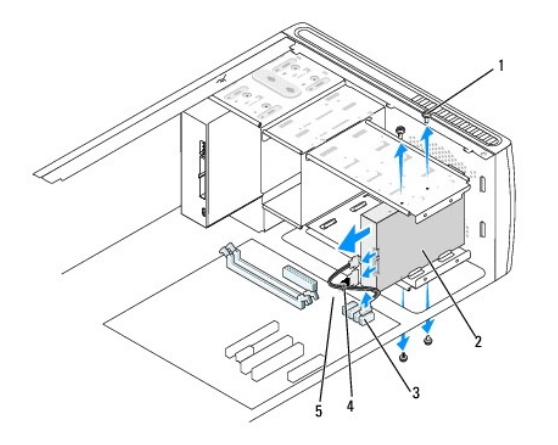

| 1 | สกรู (4)        | 2 | ฮาร์ดไดร์ฟ           |
|---|-----------------|---|----------------------|
| 3 | ขั้วต่อเมนบอร์ด | 4 | สายข้อมูล ATA อนุกรม |
| 5 | สายไฟ           |   |                      |

- 6. หากคุณต้องการใส่คืนไดร์ฟหรือเปลี่ยนไดร์ฟใหม่ให้ตรวจสอบเอกสารกำกับไดร์ฟเพื่อยืนยันว่ามีการกำหนดค่าสำหรับคอมพิวเด อร์ไว้
- เลื่อนฮาร์ดไดร์ฟเข้าในถาดไดร์ฟ
- 8. จัดเรียงรูสกรูสี่รูในฮาร์ดไดร์ฟกับรูสกรูที่ถาดใส่ไดร์ฟ
- ใส่สกรูทั้งสี่ตัวที่ยึดฮาร์ดไดร์ฟกับเคส
- 10. ใส่สายไฟและสายข้อมูลเข้ากับไดร์ฟ

- 11. ดรวจสอบว่าสายด่าง ๆ ต่อถูกต้องและแน่นหนาดี
- 12. ใส่ฝาครอบคอมพิวเตอร์ทั้งสองด้าน (ดูใน <u>การติดตั้งฝาครองคอมพิวเตอร์</u>)
- 13. ต่อคอมพิวเตอร์และอุปกรณ์ต่าง ๆ เข้ากับเด้ารับไฟฟ้า จากนั้นเปิดใช้งาน

# การติดตั้งออพติคอลไดร์ฟ

- ทำดามขั้นดอนใน <u>ก่อนเริ่มดำเนินการ</u>
- นำฝาครอบคอมพิวเตอร์ออก (ดูใน <u>การติดตั้งฝาครองคอมพิวเตอร์</u>)
- ปลดสายจ่ายไฟและสายข้อมูลออพดิคอลไดร์ฟออกจากไดร์ฟ

💋 หมายเหตุ : หากต้องการถอดออพติคอลไดร์ฟที่มีอยู่ไดร์ฟเดียวในเครื่อง และไม่ใส่ใหม่ในตอนนี้ ให้ปลดสายข้อมูลจากเมนบอร์ดและแยกไว้

- 4. ถอดสกรูสี่ตัวที่ยึดออพดิคอลไดร์ฟกับเคส
- กดและเลื่อนออพติคอลไดร์ฟออกผ่านด้านหน้าของเครื่อง

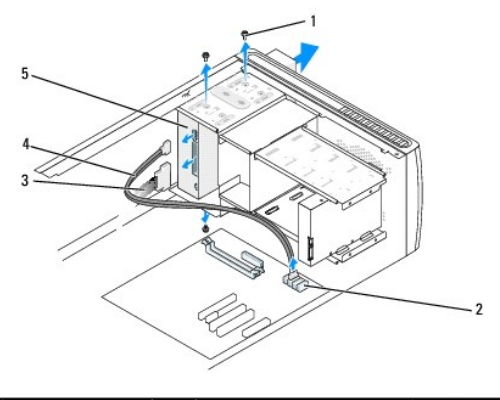

| 1 | สกรู (4)  | 2 | ขั้วต่อเมนบอร์ด | 3 | สายไฟ |
|---|-----------|---|-----------------|---|-------|
| 4 | สายข้อมูล | 5 | ออพดิคอลไดร์ฟ   |   |       |

- เปลี่ยนออพติคอลไดร์ฟโดยค่อย ๆ เลื่อนเข้าที่
- จัดเรียงรูสกรูสื่รูในออพติคอลไดร์ฟกับรูสกรูที่ถาดใส่ออพติคอลไดร์ฟ
- ใส่สกรูทั้งสี่ตัวที่ยึดออพดิคอลไดร์ฟกับเคส
- ใส่สายไฟและสายข้อมูลเข้ากับไดร์ฟ
- 10. ใส่ฝาครอบคอมพิวเตอร์ทั้งสองด้าน (ดูใน <u>การติดตั้งฝาครองคอมพิวเตอร์</u>)
- 11. ต่อคอมพิวเตอร์และอุปกรณ์ต่าง ๆ เข้ากับเด้ารับไฟฟ้า จากนั้นเปิดใช้งาน

💋 หมายเหตุ : หากทำการติดตั้งไดร์ฟใหม่ ให้ดูเอกสารกำกับไดร์ฟเพื่อตรวจสอบคำแนะนำในการติดตั้งซอฟต์แวร์ที่จำเป็นเพื่อให้ไดร์ฟทำงานได้ถูกต้อง

# ีการใส่พัดลมโปรเชสเชอร์และชุดฮีทชิงค์ (เฉพาะ Dell™ Vostro™ A180)

Dell™ Vostro™ A100/A180 คู่มือการบริการ

- 🛕 ข้ออารระวัง : ก่อนการจัดการภายในเครื่องคอมพิวเตอร์ กรุณาอ่านข้อมูลด้านความปลอดภัยที่จัดมาให้พร้อมกับคอมพิวเตอร์ก่อน ดูข้อมูลการดำเนินการเพื่อความปลอดภัยเพิ่มเดิมได้จาก โฮมเพจการปฏิบัติการหลักเกณฑ์ที่ www.dell.com/regulatory\_compliance
- 🛕 ข้อควรระวัง : ป้องกันการเกิดไฟฟ้าข้อด หรือการฉีกขาดโดยนำใบพัดลมหรือส่วนประกอบอื่น ๆ ที่อาจทำให้เกิดการบาดเจ็บออก ปลดสายคอมพิวเตอร์จากเด้ารับไฟฟ้าก่อนถอดฝาครอบ ทุกครั้ง
- 🋕 ช้อดวรระวัง : แม้ว่าจะมีแผงพลาสติกป้องกัน ชุดฮีทชิงค์อาจเกิดความร้อนมากในการทำงานตามปกติได้เช่นกัน ดรวจสอบว่ามีเวลาเพียงพอในการระบายความร้อนก่อนสัมผัสฮีทชิงค์
- 🕒 ข้อสังเกด : ห้ามสัมผัสกับใบพัดลมขณะถอดพัดลมโปรเชสเซอร์และชุดฮีทซิงค์ เนื่องจากพัดลมอาจเสียหายได้
- ข้อสังเกต : พัดลมโปรเชสเชอร์และฮิทซิงค์เป็นอุปกรณ์ชุดเดียวกัน ห้ามพยายามถอดพัดลมแยกจากกัน
- ทำดามขั้นดอนใน <u>ก่อนเริ่มดำเนินการ</u>
- นำฝาครอบคอมพิวเตอร์ออก (ดูใน <u>การติดตั้งฝาครองคอมพิวเตอร์</u>)
- 3. ปลดสายพัดลมโปรเชสเซอร์จากขั้วต่อ CPU\_FAN ที่เมนบอร์ด (ดูใน <u>ส่วนประกอบของเมนบอร์ด</u>)
- 4. ค่อย ๆ เลื่อนสายที่เดินต่อเหนือพัดลมโปรเชสเชอร์และชุดฮีทชิงค์ออก
- คลายสกรูยึดสี่ตัวที่ยึดพัดลมโปรเชสเซอร์และชุดฮิทชิงค์เข้ากับเมนบอร์ด
- ยกชุดฮีทชิงค์ขึ้นเบา ๆ และนำออกจากเครื่อง วางชุดฮีทชิงค์หงาย โดยให้จาระบีหันขึ้น

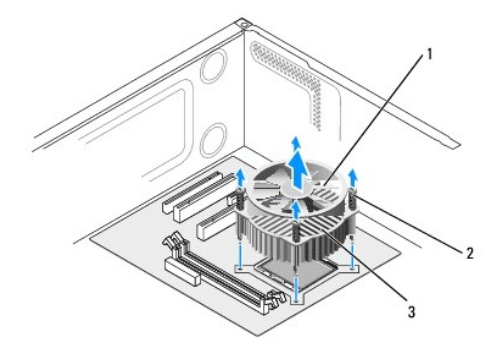

### 1 พัดลมโปรเซสเซอร์ 2 สกรู (4) 3 พัดลมโปรเซสเซอร์และชุดฮีทชิงค์

7. ทำความสะอาดคราบจาระบีที่ด้านล่างของฮีทชิงค์

🖉 หมายเหตุ : อย่าลืมทาจาระบิใหม่ จาระบิใหม่มีความจำเป็นมากในการป้องกันการประสานด้วเนื่องจากความร้อน ซึ่งเป็นส่วนลำคั-ต่อการทำงานของโปรเซสเซอร์เพื่อให้ได้ประสิทธิภาพสูงสุด

8. ในการดิดตั้งพัดลมโปรเชสเซอร์และชุดฮิทชิงค์ใหม่ ให้จัดเรียงสกรูยึดที่พัดลมโปรเชสเซอร์และชุดฮิทชิงค์กับรูสกรูโลหะสี่ด้วที่ยื่นออกมาจากเมนบอร์ด

ขันแน่นสกรูยึดสี่ตัวเพื่อยึดฮีทชิงค์เข้ากับเมนบอร์ด

#### หมายเหตุ : ดรวจสอบว่าพัดลมโปรเชสเชอร์และชุดฮีทชิงค์ติดตั้งและยึดได้ถูกต้อง

🕐 ข้อสังเกด : ขั้วต่อ CPU\_FAN ที่เมนบอร์ดจะมีอยู่สี่ขา และสายพัดลมโปรเชสเซอร์มีรูสามรู จัดเรียงรูที่สายพัดลมโปรเชสเซอร์กับขาที่ขั้วต่อ CPU\_FAN ของเมนบอร์ดเพื่อป้องกันความเสียหายที่ขาขั้นส่วน

- 10. ต่อพัดลมโปรเซสเซอร์เข้ากับขั้วต่อ CPU\_FAN ของเมนบอร์ด (ดูใน <u>ส่วนประกอบของเมนบอร์ด</u>)
- ใส่ฝาครอบคอมพิวเตอร์ (ดูใน <u>การดิดตั้งฝาครองคอมพิวเตอร์)</u>
- 12. ต่อคอมพิวเตอร์และอุปกรณ์ต่าง ๆ เข้ากับเด้ารับไฟฟ้า จากนั้นเปิดใช้งาน

# การเปลี่ยนแผงด้านหน้า

Dell™ Vostro™ A100/A180 คู่มือการบริการ

🛕 ข้อควรระวัง : ก่อนการจัดการกายในเครื่องคอมพิวเตอร์ กรุณาอ่านข้อมูลด้านความปลอดภัยที่จัดมาให้พร้อมกับคอมพิวเตอร์ก่อน ดูข้อมูลการดำเนินการเพื่อความปลอดภัยเพิ่มเดิมได้จาก โฮมเพจการปฏิบัติการหลักเกณฑ์ที่ www.dell.com/regulatory\_compliance

- ปฏิบัติดามขั้นตอนใน <u>ก่อนเริ่มดำเนินการ</u>
- นำฝาคอมพิวเตอร์ออกทั้งสองด้าน (ดูใน <u>การติดตั้งฝาครองคอมพิวเตอร์)</u>
- วางคอมพิวเดอร์ในแนวตั้งบนพื้นผิวได้ระนาบ
- 4. ปลดสายเชื่อมปุ่มเปิดปิดเครื่อง และสายไฟแสดงการทำงานของฮาร์ดดิสก์จากขั้วด่อแผงด้านหน้า (FP1) ของเมนบอร์ด
- 5. ดัดแถบรัดสายที่ยึดสายปุ่มเปิดปิดเครื่องและสายไฟแสดงการทำงานของฮาร์ดดิสก์เข้ากับเครื่อง
- 6. นำแผงด้านหน้าออกโดยกดแถบไปด้านนอก และดึงแผงด้านหน้าออกจากคอมพิวเตอร์

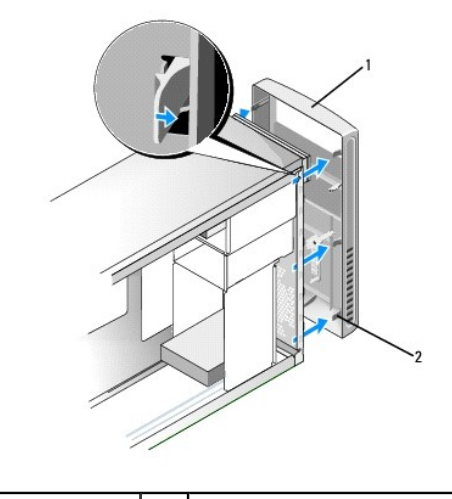

1 แผงด้านหน้า 2 แถบแผงด้านหน้า (6)

- 7. เปลี่ยนแผงด้านหน้าโดยจัดวางให้แถบแผงด้านหน้าทั้งหกส่วนได้แนวกับบานพับที่แผงด้านหน้า
- 8. กดแผงด้านหน้าไปทางด้านหน้าของคอมพิวเตอร์จนล็อคเข้าที่
- 9. ต่อสายเปิดปิดเครื่องและสายไฟแสดงการทำงานฮาร์ดดิสก์เข้าที่ขั้วต่อแผงด้านหน้า (FP1) ของเมนบอร์ด
- 10. ใส่ฝาครอบคอมพิวเตอร์ทั้งสองด้าน (ดูใน <u>การติดตั้งฝาครองคอมพิวเตอร์</u>)

# การเปลี่ยนแผง I/O ด้านหน้า

Dell™ Vostro™ A100/A180 คู่มือการบริการ

🛕 ข้อควรระวัง : ก่อนการจัดการกายในเครื่องคอมพิวเตอร์ กรุณาอ่านข้อมูลด้านความปลอดภัยที่จัดมาให้พร้อมกับคอมพิวเตอร์ก่อน ดูข้อมูลการดำเนินการเพื่อความปลอดภัยเพิ่มเติมได้จาก โฮมเพจการปฏิบัติการหลักเกณฑ์ที่ www.dell.com/regulatory\_compliance

- ปฏิบัติดามขั้นตอนใน <u>ก่อนเริ่มดำเนินการ</u>
- ถอดฝาครอบคอมพิวเตอร์ออก (ดูใน <u>การติดตั้งฝาครองคอมพิวเตอร์</u>)
- ถอดแผงด้านหน้า (ดูใน <u>การเปลี่ยนแผงด้านหน้า</u>)
- 4. วางคอมพิวเตอร์ในแนวนอนบนพื้นผิวได้ระนาบ
- 5. ปลดสายที่ต่อกับแผง I/O จากเมนบอร์ด
- ดัดที่รัดสายที่ยึดสายเข้ากับเครื่อง
- นำสกรูที่ยึดแผง I/O กับเครื่องออก
- 8. นำแผง I/O ออกจากคอมพิวเตอร์อย่างระมัดระวัง

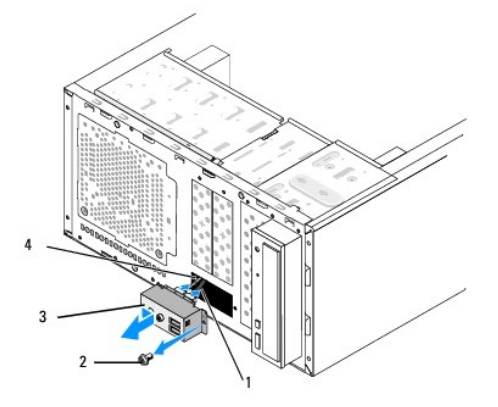

| 1 | สาย     | 2 | สกรู            |
|---|---------|---|-----------------|
| 3 | แผง 1/0 | 4 | สล็อดยึดแผง I/O |

- ๑ิดตั้งแผง I/O ใหม่โดยจัดวางให้ได้แนวและเลื่อนส่วนยึดแผง I/O เข้าที่ด้านล่างของสล็อดยึดแผง I/O
- ใส่สกรูที่ยึดแผง I/O กับเครื่อง
- 11. ต่อสายกลับเข้าเมนบอร์ด
- 12. ใส่แผงด้านหน้า (ดูใน <u>การเปลี่ยนแผงด้านหน้า</u>)
- ใส่ฝาครอบคอมพิวเตอร์ (ดูใน <u>การติดตั้งฝาครองคอมพิวเตอร์)</u>
- 14. ด่อคอมพิวเดอร์และอุปกรณ์ด่าง ๆ เข้ากับเด้ารับไฟฟ้า จากนั้นเปิดใช้งาน

# การใส่หน่วยความจำ

Dell™ Vostro™ A100/A180 คู่มือการบริการ

🛕 ข้ออารระวัง : ก่อนการจัดการภายในเครื่องคอมพิวเตอร์ กรุณาอ่านข้อมูลด้านความปลอดภัยที่จัดมาให้พร้อมกับคอมพิวเตอร์ก่อน ดูข้อมูลการดำเนินการเพื่อความปลอดภัยเพิ่มเดิมได้จาก โฮมเพจการปฏิบัติการหลักเกณฑ์ที่ www.dell.com/regulatory\_compliance

- ปฏิบัติดามขั้นดอนใน <u>ก่อนเริ่มดำเนินการ</u>
- นำฝาครอบคอมพิวเตอร์ออก (ดูใน <u>การดิดตั้งฝาครองคอมพิวเตอร์</u>)
- สังเกตที่ใส่หน่วยความจำในเมนบอร์ด (ดูใน <u>ส่วนประกอบของเมนบอร์ด</u>)
- 4. กดคลิปยึดออกที่ปลายของสล็อตหน่วยความจำทั้งสองด้าน

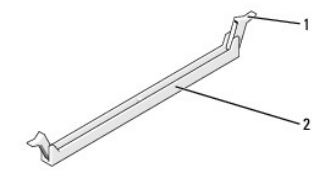

1 คลิปยึด

ถือโมดูลไว้และดึงออกตรง ๆ

หากดึงออกได้ยาก ให้ค่อย ๆ ขยับไปมาเพื่อนำออกจากสล็อต

2

ข้อสังเกด : ห้ามใส่โมดูลหน่วยความจำ ECC

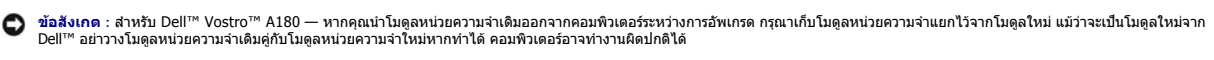

🌠 หมายเหตุ : สำหรับ Vostro A180 — หากคุณติดดั้งโมดูล PC2-5300 (DDR2 667-MHz) และ PC2-6400 (DDR2 800-MHz) เข้าด้วยกัน การทำงานของโมดูลจะใช้ความเร็วต่ำสุดของโมดูลที่ดิดตั้ง

ปฏิบัติตามคำแนะนำด้านล่างเพื่อติดตั้งโมดูลหน่วยความจำตามรุ่นของคอมพิวเตอร์ที่ใช้ :

ขั้วต่อโมดูลหน่วยความจำ

สำหรับ Vostro A100 — ดรวจสอบว่าคุณติดตั้งโมดูลหน่วยความจำแยกเดี่ยวในสล็อด DIMM 1

สำหรับ Vostro A180 — ตรวจสอบว่าคุณติดตั้งโมดูลหน่วยความจำแยกเดี่ยวในสล็อด DIMM 1 โดยเป็นสล็อตที่ใกล้กับโปรเซสเซอร์มากที่สุด ก่อนติดตั้งโมดูลในสล็อตอื่น

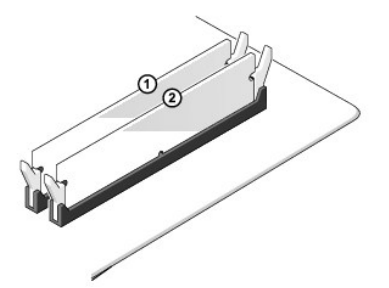

7. จัดเรียงร่องบากที่ด้านล่างของโมดูลให้ตรงกับแท็บที่สล็อดช่องเสียบ

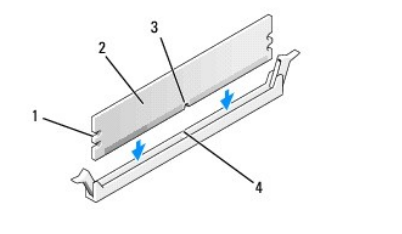

| I | 1 | รอยดัด (2) | 2 | โมดูลหน่วยความจำ |
|---|---|------------|---|------------------|
|   | 3 | ร่องบาก    | 4 | แท็บ             |

อัอสังเกต : เพื่อป้องกันโมดูลหน่วยความจำเสียหาย ให้กดโมดูลลงตรง ๆ ในสล็อด และใช้แรงเท่า ๆ กันทั้งสองด้านของโมดูล

เสียบโมดูลในขั้วต่อจนกระทั่งโมดูลล็อคเข้าที่

หากเสียบโมดูลได้ถูกต้อง คลิปล็อคจะดังล็อคเข้ากับรอยดัดที่ปลายแต่ละด้านของโมดูล

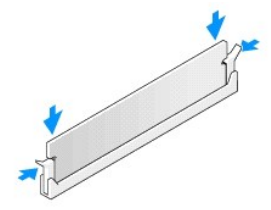

- 9. ใส่ฝาครอบคอมพิวเดอร์ (ดูใน <u>การดิดตั้งฝาครองคอมพิวเตอร์</u>)
- 10. ต่อคอมพิวเตอร์และอุปกรณ์ต่าง ๆ เข้ากับเด้ารับไฟฟ้า จากนั้นเปิดใช้งาน
- 11. เมื่อข้อความปรากฏขึ้นเพื่อแจ้งว่ามีการเปลี่ยนแปลงขนาดหน่วยความจำ ให้กด <F1> เพื่อดำเนินการต่อ
- 12. ล็อกออนเข้าเครื่องคอมพิวเตอร์
- คลิกขวาที่ไอคอน My Computer จากเดสก์ทอป Microsoft<sup>®</sup> Windows<sup>®</sup> จากนั้นคลิกที่ Properties
- 14. คลิกที่แท็บ General
- 15. เพื่อยืนยันว่าหน่วยความจำติดตั้งได้ถูกต้อง ให้ดรวจสอบหน่วยความจำที่แจ้ง (RAM)

# การใส่เพาเวอร์ซัพพลาย

Dell™ Vostro™ A100/A180 คู่มือการบริการ

- 🛕 ข้อควรระวัง : ก่อนการจัดการกายในเครื่องคอมพิวเตอร์ กรุณาอ่านข้อมูลด้านความปลอดภัยที่จัดมาให้พร้อมกับคอมพิวเตอร์ก่อน ดูข้อมูลการดำเนินการเพื่อความปลอดภัยเพิ่มเดิมได้จาก โฮมเพจการปฏิบัติการหลักเกณฑ์ที่ www.dell.com/regulatory\_compliance
- 🏦 ข้อคารระวัง : ป้องกันการเกิดไฟฟ้าข้อด หรือการฉีกขาดโดยนำใบพัดลมหรือส่วนประกอบอื่น ๆ ที่อาจทำให้เกิดการบาดเจ็บออก ปลดสายคอมพิวเตอร์จากเด้ารับไฟฟ้าก่อนถอดฝ่าครอบ ทุกครั้ง
- ทำดามขั้นดอนใน <u>ก่อนเริ่มดำเนินการ</u>
- นำฝาครอบคอมพิวเตอร์ออก (ดูใน <u>การดิดตั้งฝาครองคอมพิวเตอร์</u>)
- 🕒 ข้อสังเกต : สังเกดดำแหน่งและ ID ของขั้วจ่ายไฟก่อนปลดสายเพาเวอร์ชัพพลาย
- 3. ไล่สาย DC จากเพาเซอร์ชัพพลายและปลดสายที่เชื่อมต่ออยู่

🌌 หมายเหตุ : สังเกตการเดินสาย DC ใต้แท็บที่โครงคอมพิวเตอร์ขณะนำออกจากเมนบอร์ตและไดร์ฟ ด้องไล่สายเหล่านี้ให้ถูกต้องก่อนใส่กลับเข้าที่เพื่อป้องกันสายหนึบหรือถูกกดทับ

4. นำสกรูสี่ด้วที่ยึดเพาเวอร์ชัพพลายกับด้านหลังของโครงคอมพิวเตอร์ออก

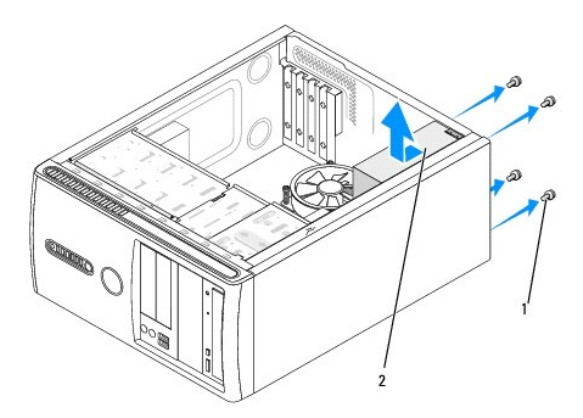

#### 1 สกรู (4) 2 เพาเวอร์ซัพพลาย

- เลื่อนเพาเวอร์ชัพพลายและยกออก
- เลื่อนเพาเวอร์ชัพพลายตัวใหม่เข้าที่ด้านหลังคอมพิวเดอร์

🛕 ข้อควรระวัง : หากไม่ใส่และขันแน่นสกรูอาจทำให้เกิดไฟฟ้าช็อด เนื่องจากสกรูเป็นส่วนหนึ่งของกราวด์ระบบ

- ปลี่ยนและขันแน่นกราวด์ทั้งหมดที่ยึดเพาเวอร์ชัพพลายเข้ากับด้านหลังโครงคอมพิวเตอร์
- 🕒 ข้อสังเกต : เดินสาย DC ใด้แท็บโครงเครื่อง สายจะต้องเดินให้ถูกต้องเพื่อป้องกันความเสียหาย
- ต่อสาย DC เข้ากับเมนบอร์ดและไดร์ฟ

💋 หมายเหตุ : ดรวจสอบการเชื่อมต่อสายทั้งหมดเพื่อให้แน่ใจว่าแน่นหนาดี

- 9. ใส่ฝาครอบคอมพิวเตอร์ (ดูใน <u>การติดตั้งฝาครองคอมพิวเตอร์</u>)
- 10. ต่อคอมพิวเตอร์และอุปกรณ์ต่าง ๆ เข้ากับเด้ารับไฟฟ้า จากนั้นเปิดใช้งาน

# การติดตั้งเมนบอร์ด

Dell™ Vostro™ A100/A180 คู่มือการบริการ

- 🛕 ข้อควรระวัง : ก่อนการจัดการกายในเครื่องคอมพิวเตอร์ กรุณาอ่านข้อมูลด้านความปลอดภัยที่จัดมาให้พร้อมกับคอมพิวเตอร์ก่อน ดูข้อมูลการดำเนินการเพื่อความปลอดภัยเพิ่มเดิมได้จาก โฮมเพจการปฏิบัติการหลักเกณฑ์ที่ www.dell.com/regulatory\_compliance
- ข้อสังเกต : หัามท่าดามขั้นตอนต่อไปนี้ยกเว้นคุณจะมีความข้านา-ในการถอดและเปลี่ยนขึ้นส่วนฮาร์ดแวร์ด่าง ๆ การทำดามขึ้นดอนเหล่านี้อย่างไม่ถูกต้องอาจทำให้เมนบอร์ดเสียหายได้ ดูรายละเอียดการให้ บริการทางเทคนิคได้จาก ศูมือการตั้งค่าและการค้นหาแบบเร็ว
- ทำตามขั้นตอนใน <u>ก่อนเริ่มดำเนินการ</u>
- นำฝาครอบคอมพิวเตอร์ออก (ดูใน <u>การติดตั้งฝาครองคอมพิวเตอร์</u>)

🛕 ข้อดวรระวัง : ฮีทชิงด์ของโปรเชสเซอร์อาจเกิดความร้อนมากขณะทำงานตามปกติ ดรวจสอบว่าฮีทชิงด์มีเวลาเพียงพอในการระบายความร้อนก่อนที่จะสัมผัสโดน

- 3. นำโปรเชสเชอร์ออก เมื่อสามารถทำได้ (ดูใน <u>การใส่โปรเชสเซอร์ (เฉพาะ Dell™ Vostro™ A180)</u>)
- นำโมดูลหน่วยความจำออก (ดูใน <u>การใส่หน่วยความจำ</u>) จากนั้นจดบันทึกโมดูลหน่วยความจำที่น่าออกจากสล็อดเพื่อให้สามารถดิดตั้งกลับเข้าที่ในดำแหน่งเดิมหลังจากใสบอ ร์ด

🕐 ข้อสังเกด : ดังเกดการเดินสายให้ดีก่อนถอดออก เพื่อให้สามารถเดินสายกลับได้อย่างถูกด้อง สายที่เชื่อมต่อไม่ถูกหรือไม่ได้ต่อไว้อาจทำให้เกิดบิ-หากับเครื่องคอมพิวเตอร์

#### ปลดสายทั้งหมดจากเมนบอร์ด

- ถอดสกรยึดเมนบอร์ดตามความเหมาะสม
  - ่ 1 สำหรับ Dell™ Vostro™ A100 ให้ถอดสกรูยึดสี่ตัวที่เมนบอร์ด

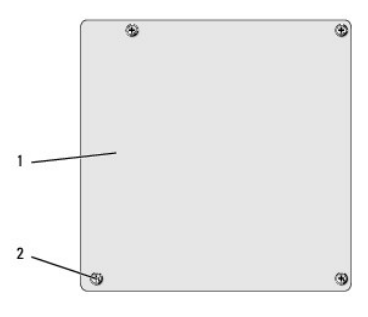

### 1 เมนบอร์ด 2 สกรู (4)

สำหรับ Dell Vostro A180 นำสกรูหกดัวที่ยึดเมนบอร์ดออก

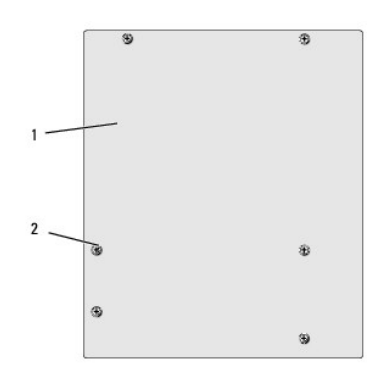

### 1 เมนบอร์ด 2 สกรู (6)

ยกเมนบอร์ดออกจากเคส

😋 ข้อสังเกต : หากด้องการดิดดั้งเมนบอร์ด ให้เปรียบเทียบเมนบอร์ดใหม่กับเมนบอร์ดเดิมเพื่อตรวจสอบว่าส่วนประกอบต่าง ๆ ถูกต้อง

- 💋 หมายเหตุ : ค่าจัมเปอร์ในเมนบอร์ดใหม่จะถูกปรับตั้งไว้จากโรงงานล่วงหน้า
- จัดเรียงรูสกรูที่เมนบอร์ดเข้ากับรูสกรูที่เคส
- ใส่สกรูเพื่อยึดเมนบอร์ดกับเคส
- 10. ต่อสายที่ถอดออกจากเมนบอร์ด
- 11. ดิดดั้งโปรเชสเซอร์ออก เมื่อสามารถทำได้ (ดูใน <u>การใส่โปรเชสเซอร์ (เฉพาะ Dell™ Vostro™ A180)</u>)
- ข้อสังเกต : ดรวจสอบว่าชุดฮีทชิงค์ดิดดั้งถูกต้องและแน่นหนาดี
- 12. ดิดตั้งโมดูลหน่วยความจำในสล็อดที่ดำแหน่งเดียวกับที่ถอดไว้ (ดูใน <u>การใส่หน่วยความจำ</u>)
- 13. ดิดตั้งการ์ดต่าง ๆ กับเมนบอร์ด
- ใส่ฝาครอบคอมพิวเตอร์ (ดูใน <u>การดิดตั้งฝาครองคอมพิวเตอร์</u>)
- 15. ต่อคอมพิวเตอร์และอุปกรณ์ต่าง ๆ เข้ากับเด้ารับไฟฟ้า จากนั้นเปิดใช้งาน
- แฟลช BIOS เครื่องดามความเหมาะสม

💋 หมายเหตุ : ดูคำแนะนำในการแฟลช BIOS เครื่องได้จาก <u>การแฟลช BIOS</u>

### การตั้งค่าระบบ

Dell™ Vostro™ A100/A180 คู่มือการบริการ

- รายละเอียดโดยรวม
- การล้างค่า CMOS
- การแฟลช BIOS

### รายละเอียดโดยรวม

ใช้การตั้งค่าระบบเพื่อ :

- แก้ไขค่าโครงร่างระบบหลักจากเพิ่ม เปลี่ยนแปลงหรือลบฮาร์ดแวร์ในคอมพิวเตอร์
- ตั้งค่าหรือแก้ไขตัวเลือกที่กำหนดโดยผู้ใช้ เช่นรหัสผ่าน
- อ่านหน่วยความจำในปัจจุบันหรือกำหนดประเภทฮาร์ดไดร์ฟที่ดิดตั้ง

🟮 ข้อสังเกต : ห้ามแก้ไขค่าสำหรับโปรแกรมนี้ ยกเว้นคุณจะเป็นผู้ใช้ที่มีความข้านา- การแก้ไขบางอย่างอาจส่งผลด่อการทำงานของคอมพิวเตอร์

💋 หมายเหตุ : ก่อนใช้การตั้งค่าระบบ ขอแนะนำให้เขียนข้อมูลหน้าจอการตั้งค่าระบบไว้เพื่ออ้างอิงในอนาคด

## การเข้าสู่ส่วนตั้งค่าระบบ

- เปิด (หรือรีสดาร์ท) คอมพิวเตอร์
- หลังจากโลโก้ DELL™ สีฟ้าปรากฏขึ้น ให้สังเกดการแจ้งกด F2 ของระบบ จากนั้นกด <F2> ทันที
  - หมายเหตุ : การแจ้งกด F2 ใช้เพื่อระบุว่าคียับอร์ตได้เริ่มเปิดใช้งานแล้ว การแจ้งเดือนนี้จะปรากฏขึ้นเร็วมาก ดังนั้นจะต้องคอยสังเกตที่หน้าจอ จึงค่อยกด <F2> หากคุณกด <F2> ก่อนได้รับแจ้ง ปุ่มดังกล่าวจะไม่ถูกสั่งการ หากรอนานเกินไปและโลโก้ระบบปฏิบัติการปรากฏขึ้น ให้รอต่อไปจนกระทั่งปรากฏรายละเอียดเดสก์ทอปของ Microsoft<sup>®</sup> Windows<sup>®</sup> จากนั้นปิดคอมพิวเตอร์ (ดูใน <u>การ</u> ปิดคอมพิวเตอร์) และลองใหม่อีกครั้ง

#### หน้าจอการตั้งค่าระบบ

หน้าจอการดั้งค่าระบบจะแสดงค่าปัจจุบันและค่าที่แก้ไขได้ของเครื่องคอมพิวเตอร์ ข้อมูลที่หน้าจอจะแบ่งออกเป็นสามส่วนได้แก่ รายการตัวเลือก รายการตัวเลือกที่ใช้งาน และพังก์ชั่นปุ่ม

Option List — รายการนี้จะปรากฏขึ้นที่ด้านบนของหน้าต่างตั้งค่าระบบ ดัวเลือกจากแท็บจะเป็นคุณสมบัติต่าง ๆ ที่ใช้กำหนดค่าของเครื่อง รวมทั้งระบุอาร์ดแวร์ที่ดิดตั้ง การประหยัดพลังงานและระบบความ ปลอดภัยต่าง ๆ

Option Field — ช่องรายการส่วนนี้เป็นข้อมูลเกี่ยวกับตัวเลือกแต่ละส่วน ในช่องนี้คุณสามารถเรียกดูค่าบัจจุบันและทำการแก้ไขได้ ใช่ปุ่มลูกศรช่ายและขวาเพื่อแรงงาตัวเลือกที่ต้องการ กด <Enter> เพื่อ เรียกใช้รายการที่เลือก

Help Field — ช่องนี้เป็นข้อมูลวิธีใช้ดามดัวเลือกที่เลือกไว้

Key Functions — ข้อมูลนี้จะปรากฏขึ้นด้านล่างของพังก์ชั่นปุ่มและระบุปุ่ม รวมทั้งการทำงานต่าง ๆ ในส่วนตั้งค่าระบบที่ใช้งาน

### ์ ตัวเลือกการตั้งค่าระบบ — Dell™ Vostro™ A100

💋 หมายเหตุ : รายการที่ระบุในส่วนนี้อาจไม่ปรากฏขึ้น หรืออาจไม่ดรงดามที่ระบุทั้งหมด ทั้งนี้ขึ้นอยู่กับคอมพิวเตอร์ของคุณและอุปกรณ์ที่ติดตั้งไว้

| ข้อมูลระบบ             | <b>้อมูลระบบ</b>                                                   |  |  |  |  |
|------------------------|--------------------------------------------------------------------|--|--|--|--|
| System                 | แสดงชื่อระบบ                                                       |  |  |  |  |
| BIOS Info              | แสดงเลขเวอร์ชั่น BIOS และข้อมูลวันที่                              |  |  |  |  |
| Service Tag            | แสดงข้อมูลการให้บริการของคอมพิวเตอร์                               |  |  |  |  |
| CPU Info               | ระบุความเร็วบัสโปรเชสเซอร์ ID โปรเชสเซอร์ ความเร็วนาฬิกา และแคช L2 |  |  |  |  |
| System Time            | <mark>แสดงเวลาปัจจุบันแบบ</mark> hh:mm:ss                          |  |  |  |  |
| System Date            | แสดงค่าวันที่ปัจจุบันแบบ mm:dd:yy                                  |  |  |  |  |
| SATA Channel 1 Master  | แสดงสถานะการตรวจหาอัตโนมัติของอุปกรณ์ IDE                          |  |  |  |  |
|                        | Hard Disk; ATAPI CDROM; <b>"אוֹנו</b>                              |  |  |  |  |
| SATA Channel 1 Slave   | แสดงสถานะการตรวจหาอัตโนมัติของอุปกรณ์ IDE                          |  |  |  |  |
|                        | Hard Disk; ATAPI CDROM; <b>ไม่พบ</b>                               |  |  |  |  |
| Halt On                | All Error; All, But Keyboard (All, But Keyboard เป็นค่าเริ่มดัน)   |  |  |  |  |
| คุณสมบัติ BIOS ขั้นสูง |                                                                    |  |  |  |  |

| CPU Configuration            | <ol> <li>การเปิด-บิดบิดใช้งาน — Disabled; Enabled (Enabled เป็นคำเริ่มดัน)</li> <li>เทคโนโลยี Hyper Threading — Disabled; Enabled (Enabled เป็นคำเริ่มดิน)</li> </ol>                                                                                                    |  |  |  |  |
|------------------------------|----------------------------------------------------------------------------------------------------|--|--|--|--|
| Quick Boot                   | ให้ BIOS ข้ามการทดสอบบางอย่างขณะบู๊ด                                                                                                    |  |  |  |  |
|                              | Disabled; Enabled (Enabled เป็นค่าเริ่มดัน)                                                                                                    |  |  |  |  |
| Boot Up NumLock              | Off; On (On เป็นค่าเริ่มดัน)                                                                                                    |  |  |  |  |
| การกำหนดค่าอุปกรณ์สำหรับบู๊ต |                                                                                                    |  |  |  |  |
| Hard Disk Drives             | ระบุลำดับอุปกรณ์ที่จะต้องถูกบู๊ตก่อนจากฮาร์ดไดร์ฟที่มีในเครื่อง                                                                                                    |  |  |  |  |
| Removable Drives             | ระบุลำดับอุปกรณ์ที่จะต้องถูกบู๊ดก่อนจากฮาร์ดไดร์ฟด่อพ่วงที่มีในเครื่อง                                                                                                    |  |  |  |  |
| CD/DVD Drives                | ระบุลำดับอุปกรณ์ที่จะต้องถูกบู๊ตก่อนจากไดร์ฟ CD/DVD ที่มีในเครื่อง                                                                                                    |  |  |  |  |
| First Boot Device            | ระบุลำดับการบู้ดจากอุปกรณ์ทั้งหมดที่มีในเครื่อง                                                                                                    |  |  |  |  |
|                              | Removable; CD/DVD; Hard Disk; Disabled (Removable เป็นค่าเริ่มดัน)                                                                                                    |  |  |  |  |
| Second Boot Device           | ระบุลำดับการบู้ตจากอุปกรณ์ทั้งหมดที่มีในเครื่อง                                                                                                    |  |  |  |  |
|                              | Removable; CD/DVD; Hard Disk; Disabled (Hard Disk เป็นค่าเริ่มดัน)                                                                                                    |  |  |  |  |
| Third Boot Device            | ระบุลำดับการบู๊ตจากอุปกรณ์ทั้งหมดที่มีในเครื่อง                                                                                                    |  |  |  |  |
|                              | Removable; CD/DVD; Hard Disk; Disabled (CD/DVD เป็นค่าเริ่มดัน)                                                                                                    |  |  |  |  |
| Boot Other Device            | Disabled; Enabled (Enabled เป็นค่าเริ่มดัน)                                                                                                    |  |  |  |  |
| Boot Menu Security           | Disabled; Enabled (Enabled เป็นค่าเริ่มดัน)                                                                                                    |  |  |  |  |
| คุณสมบัติของชิปเช็ดขั้นสูง   |                                                                                                    |  |  |  |  |
| Initiate Graphic Adapter     | เลือกชุดควบคุมการแสดงผลที่จะใช้เป็นอุปกรณ์บู๊ดเริ่มดัน                                                                                                    |  |  |  |  |
|                              | IGD; PCI/IGD (PCI/IGD Slot เป็นค่าเริ่มดัน)                                                                                                    |  |  |  |  |
| DVMT Mode Select             | Fixed Mode; DVMT Mode; Combo Mode (DVMT Mode เป็นค่าเริ่มดัน)                                                                                                    |  |  |  |  |
| DVMT/FIXED Memory            | 64 MB; 128 MB; Maximum DVMT (128 MB เป็นค่าเริ่มดัน)                                                                                                    |  |  |  |  |
| อุปกรณ์ต่อพ่วงภายในระบบ      |                                                                                                    |  |  |  |  |
| IDE Configuration            | SATA Controller — Disabled; Compatible; Enhanced (Enhanced เป็นค่าเริ่มดัน)                                                                                                    |  |  |  |  |
| Onboard Configuration        | 1 ชุดควบคุมระบบเสียงในด้วเมนบอร์ด — Enabled; Disabled (Enabled เป็นคำเริ่มดัน)<br>1 ชุดควบคุมระบบ LAN ในด้วเมนบอร์ด — Enabled; Disabled (Enabled เป็นคำเริ่มดัน)<br>1 LAN Boot ROM ในด้วเมนบอร์ด — Enabled; Disabled (Enabled เป็นคำเริ่มดัน)                                                                          |  |  |  |  |
| SuperIO Configuration        | ระบุที่อยู่ Serial Port1 — Disabled; 3F8/IRQ4; 2F8/IRQ3; 3E8/IRQ4; 2E8/IRQ3 (Disable เป็นค่าเริ่มดัน)                                                                                                    |  |  |  |  |
| USB Configuration            | <ol> <li>ชุดควบคุมระบบ USB — Enabled: Disabled (Enabled เป็นคำเริ่มดัน)</li> <li>ชุดควบคุมระบบ USB 2.0 — Enabled: Disabled (Enabled เป็นคำเริ่มดัน)</li> <li>ระบบรองรับ USB รุ่นเก่า — Enabled; Disabled (Enabled เป็นคำเริ่มดัน)</li> <li>ระบบรองรับไดร์ฟ USB — Enabled; Disabled (Enabled เป็นคำเริ่มดัน)</li> </ol> |  |  |  |  |
| USB Controller               | Disabled; Enabled (Enabled เป็นค่าเริ่มดัน)                                                                                                    |  |  |  |  |
| Onboard Audio Controller     | Disabled; Enabled (Enabled เป็นค่าเริ่มดัน)                                                                                                    |  |  |  |  |
| Onboard LAN Controller       | Disabled; Enabled (Enabled เป็นค่าเริ่มดัน)                                                                                                    |  |  |  |  |
| ระบบการจัดการพลังงาน         |                                                                                                    |  |  |  |  |
| ACPI Suspend Type            | S1(POS); S3(STR) (S3(STR) เป็นค่าเริ่มดัน)                                                                                                    |  |  |  |  |
| Restore on AC Power Loss     | Power Off; Power On; Last State (Power Off เป็นค่าเริ่มดัน)                                                                                                    |  |  |  |  |
| Resume by LAN                | Disabled; Enabled (Enabled <b>เป็นค่าเริ่ม</b> ดัน)                                                                                                    |  |  |  |  |
| Resume by RTC                | Disabled; Enabled (Enabled เป็นค่าเริ่มดัน)                                                                                                    |  |  |  |  |
| Set Supervisor Password      | ใช้เพื่อกำหนดรหัสผ่านซุปเปอร์ไวเชอร์                                                                                                    |  |  |  |  |
| Set User Password            | ใช้เพื่อกำหนดรหัสผ่านผู้ใช้เมื่อมีการตั้งค่ารหัสผ่านชุปเปอร์ไวเซอร์แ <b>ล้</b> ว                                                                                                    |  |  |  |  |

# ตัวเลือกการตั้งค่าระบบ — Dell Vostro A180

💋 หมายเหตุ : รายการที่ระบุในส่วนนี้อาจไม่ปรากฏขึ้น หรืออาจไม่ตรงตามที่ระบุทั้งหมด ทั้งนี้ขึ้นอยู่กับคอมพิวเตอร์ของคุณและอุปกรณ์ที่ติดดั้งไว้

| ข้อมูลระบบ                                       | ້<br>ເວັມູລຽະນັ້ນ                                                                                                    |  |  |  |  |
|--------------------------------------------------|----------------------------------------------------------------------------------------------------|--|--|--|--|
| BIOS Info แสดงเลขเวอร์ชั่น BIOS และข้อมูลวันที่  |                                                                                                    |  |  |  |  |
| Service Tag แสดงข้อมูลการให้บริการของคอมพิวเตอร์ |                                                                                                    |  |  |  |  |
| Processor Type                                   | แสดงประเภทของโปรเชสเซอร์                                                                                                    |  |  |  |  |
| Processor L2 Cache แสดงขนาดแคช L2 ของโปรเชสเซอร์ |                                                                                                    |  |  |  |  |
| Memory Installed                                 | ระบุปริมาณหน่วยความจำติดตั้ง หน่วยความจำที่ใช้ได้ ความเร็วของหน่วยความจำ โหมดข่องสั-าณ (สองทิศทางหรือแยกเดี่ยว) และประเภทของหน่วยความจำที่ดิดตั้ง |  |  |  |  |
| Memory Available                                 | แสดงหน่วยความจำที่เหลือใช้งาน                                                                                                    |  |  |  |  |
| Memory Speed                                     | แสดงสั-าณนาพึกาของหน่วยความจำที่ดิดดั้ง                                                                                                    |  |  |  |  |

| lemory Channel Mode แสดงประเภทช่องสั-าณของหน่วยความจำ                    |                                                                                                    |  |  |  |  |  |  |
|--------------------------------------------------------------------------|----------------------------------------------------------------------------------------------------|--|--|--|--|--|--|
| Memory Technology                                                        | iory Technology แสดงประเภทของหน่วยความจำที่ติดตั้ง                                                                                                    |  |  |  |  |  |  |
| คุณสมบัดิมาตรฐานของ CMOS                                                 | คุณสมบัติมาตรฐานของ CMOS                                                                                                    |  |  |  |  |  |  |
| System Date                                                              | แสดงค่าวันที่บัจจุบันแบบ mm:dd:yy                                                                                                    |  |  |  |  |  |  |
| System Time                                                              | แสดงเวลาบัจจุบันแบบ hh:mm:ss                                                                                                    |  |  |  |  |  |  |
| IDE Channel 0 Master                                                     | แสดงสถานะการตรวจหาอัดโนมัติของอุปกรณ์ IDE                                                                                                    |  |  |  |  |  |  |
|                                                                          | Hard Disk; CD/DVD; None                                                                                                    |  |  |  |  |  |  |
| IDE Channel 0 Slave                                                      | แสดงสถานะการตรวจหาอัตโนมัติของอุปกรณ์ IDE                                                                                                    |  |  |  |  |  |  |
|                                                                          | Hard Disk; CD/DVD; None                                                                                                    |  |  |  |  |  |  |
| SATA-0                                                                   | Hard Disk; CD/DVD; None                                                                                                    |  |  |  |  |  |  |
| SATA-1                                                                   | Hard Disk; CD/DVD; None                                                                                                    |  |  |  |  |  |  |
| SATA-2                                                                   | Hard Disk; CD/DVD; None                                                                                                    |  |  |  |  |  |  |
| SATA-3                                                                   | Hard Disk; CD/DVD; None                                                                                                    |  |  |  |  |  |  |
| Drive A                                                                  | None; 1.44M 3.5 in (None เป็นค่าเริ่มดัน)                                                                                                    |  |  |  |  |  |  |
| Halt On                                                                  | All Error; All, But Keyboard (All, But Keyboard เป็นคำเริ่มดัน)                                                                                                    |  |  |  |  |  |  |
| คุณสมบัติ BIOS ขั้นสูง                                                   |                                                                                                    |  |  |  |  |  |  |
| CPU Feature                                                              | 1 จำกัดค่า CPUID — Disabled; Enabled (Disabled เป็นค่าเริ่มดีน)<br>1 การเปิด-ปิดบิตใช้งาน — Disabled; Enabled (Enabled เป็นค่าเริ่มดัน)<br>1 ประมวลผลแบบชุดโปรเชสเซอร์ร่วม — Disabled; Enabled (Enabled เป็นค่าเริ่มดีน) |  |  |  |  |  |  |
| Boot Up Floppy Seek                                                      | Disabled; Enabled (Enabled เป็นค่าเริ่มดัน)                                                                                                    |  |  |  |  |  |  |
| Boot Up NumLock Status                                                   | Off; On (On เป็นค่าเริ่มดัน)                                                                                                    |  |  |  |  |  |  |
| การกำหนดค่าอุปกรณ์สำหรับบู๊ด                                             |                                                                                                    |  |  |  |  |  |  |
| Hard Disk Boot Priority                                                  | ใช้เพื่อกำหนดลำดับการทำงานของฮาร์ดไดร์ฟ รายการที่ปรากฏจะมีการอัพเดดต่อเนื่องตามฮาร์ดไดร์ฟที่ดรวจพบ                                                                                                    |  |  |  |  |  |  |
| First Boot Device ระบุลำดับการบู๊ดจากอุปกรณ์ทั้งหมดที่มีในเครื่อง        |                                                                                                    |  |  |  |  |  |  |
|                                                                          | Removable; Hard Disk; CDROM; USB-CDROM; Disabled (Removable เป็นค่าเริ่มดัน)                                                                                                    |  |  |  |  |  |  |
| Second Boot Device                                                       | ระบุลำดับการบู้ตจากอุปกรณ์ทั้งหมดที่มีในเครื่อง                                                                                                    |  |  |  |  |  |  |
|                                                                          | Removable; Hard Disk; CDROM; USB-CDROM; Disabled (Hard Disk เป็นค่าเริ่มดัน)                                                                                                    |  |  |  |  |  |  |
| Third Boot Device                                                        | rd Boot Device ระบุลำดับการบู้ดจากอุปกรณ์ทั้งหมดที่มีในเครื่อง                                                                                                    |  |  |  |  |  |  |
| Removable; Hard Disk; CDROM; USB-CDROM; Disabled (CDROM เป็นค่าเริ่มดัน) |                                                                                                    |  |  |  |  |  |  |
| Boot Other Device                                                        | Disabled; Enabled (Enabled เป็นค่าเริ่มดัน)                                                                                                    |  |  |  |  |  |  |
| Boot Menu Security Disabled; Enabled (Enabled เป็นคำเริ่มต้น)            |                                                                                                    |  |  |  |  |  |  |
| คุณสมบัติของชิปเช็ตขั้นสูง                                               |                                                                                                    |  |  |  |  |  |  |
| Init Display First                                                       | PCI Slot; Onboard (PCI Slot <mark>เป็นค่าเริ่มต้น)</mark>                                                                                                    |  |  |  |  |  |  |
| Video Memory Size                                                        | 1 MB; 8 MB (8 MB เป็นค่าเริ่มดัน)                                                                                                    |  |  |  |  |  |  |
| DVMT Mode                                                                | FIXED; DVMT (DVMT เป็นค่าเริ่มต้น)                                                                                                    |  |  |  |  |  |  |
| DVMT/FIXED Memory Size                                                   | 128 MB; 256 MB (128 MB เป็นค่าเริ่มต้น)                                                                                                    |  |  |  |  |  |  |
| ระบบการจัดการพลังงาน                                                     |                                                                                                    |  |  |  |  |  |  |
| ACPI Suspend Type                                                        | S1(POS); S3(STR) (S3(STR) เป็นค่าเริ่มต้น)                                                                                                    |  |  |  |  |  |  |
| Auto Power On                                                            | Disabled; Enabled (Enabled เป็นคำเริ่มดัน)                                                                                                    |  |  |  |  |  |  |
| AC recovery                                                              | Last; Off; On (Off เป็นค่าเริ่มดัน)                                                                                                    |  |  |  |  |  |  |
| Remote Wake Up Off; On (On ເປັນຄ່າເລີ່ມດັ່ນ)                             |                                                                                                    |  |  |  |  |  |  |
| อุปกรณ์ด่อพ่วงภายในระบบ                                                  |                                                                                                    |  |  |  |  |  |  |
| USB Controller                                                           | Disabled; Enabled (Enabled เป็นค่าเริ่มดัน)                                                                                                    |  |  |  |  |  |  |
| USB Storage Function                                                     | Disabled; Enabled (Enabled เป็นค่าเริ่มต้น)                                                                                                    |  |  |  |  |  |  |
| Onboard FDC Controller                                                   | Disabled; Enabled (Enabled เป็นค่าเริ่มต้น)                                                                                                    |  |  |  |  |  |  |
| Onboard Audio Controller                                                 | Disabled; Enabled (Enabled เป็นค่าเริ่มดัน)                                                                                                    |  |  |  |  |  |  |
| Onboard LAN Controller                                                   | Disabled; Enabled (Enabled เป็นค่าเริ่มดัน)                                                                                                    |  |  |  |  |  |  |
| Onboard LAN Boot ROM                                                     | OM Disabled; Enabled <b>เป็นค่าเริ่มต</b> ัน)                                                                                                    |  |  |  |  |  |  |

## ลำดับการบู๊ต

คุณสมบัดินี้ใช้เพื่อแก้ไขลำดับการบู๊ดอุปกรณ์ต่าง ๆ

ด้วเลือกในการบู๊ต

- 1 Hard Drive (ฮาร์ดไดร์ฟ) คอมพิวเตอร์จะพยายามบู๊ดจากฮาร์ดไดร์ฟหลักของเครื่อง หากไม่มีระบบปฏิบัติการในไดร์ฟดังกล่าว คอมพิวเตอร์จะแจ้งข้อผิดพลาดขึ้น
- 1 CD/DVD Drive (ไดร์ฟซ์ดี/ดีวีดี) คอมพิวเตอร์จะพยายามบู้ดจากไดร์ฟ CD/DVD หากไม่มี CD/DVD ในไดร์ฟ หรือหาก CD/DVD ไม่มีระบบปฏิบัติการอยู่ คอมพิวเตอร์จะแจ้งข้อผิดพลาดขึ้น
- 1 USB Flash Device (อุปกรณ์แฟลช USB) ใส่ชุดหน่วยความจำเค่านพอร์ด USB และรีสตาร์ทคอมพิวเตอร์. หลังจากปรากฏข้อความ F12 = Boot Menu ที่ด้านบนขวาของหน้าจอ ให้กด <F12> BIOS จะตรวจหาอุปกรณ์และเพิ่มตัวเลือกการแฟลช USB เข้าในเมนูบู๊ด

🜠 หมายเหตุ : เมื่อต้องการบู้ดด้วยอุปกรณ์ USB อุปกรณ์นี้จะต้องสามารถใช้บู้ดได้ เพื่อให้แน่ใจว่าอุปกรณ์สามารถบู้ดได้ ให้ตรวจสอบเอกสารกำกับสำหรับอุปกรณ์

#### การเปลี่ยนลำดับการบู๊ตสำหรับการบู๊ตในปัจจุบัน

คุณสามารถใช้คุณสมบัตินี้เพื่อแจ้งให้คอมพิวเตอร์บู้ดจากไดร์ฟ CD โดยสามารถเรียกใช้ Dell Diagnostics จาก แผ่น*ไดร์เวอร์และยูทิลิตี*้และให้คอมพิวเตอร์บู้ดจากฮาร์ดไดร์ฟเมื่อวินิจฉัยระบบเสร็จสิ้น คุณสามารถใช้ คุณสมบัตินี้เพื่อริสตาร์ทคอมพิวเตอร์กับอุปกรณ์ USB เช่น ฟลอปปีใดร์ฟ USB หรือเมมโมรีคีย์

- หากบู๊ดจากอุปกรณ์ USB ให้ต่ออุปกรณ์ USB เข้าที่ช่องต่อ USB
- เปิด (หรือรีสดาร์ท) คอมพิวเตอร์
- 3. หลังจากปรากฏข้อความ F2 = Setup, F12 = Boot Menu ที่มุมด้านบนขวาของหน้าจอ ให้กด <F12>

หากรอนานเกินไปและโลโก้ระบบปฏิบัติการปรากฏขึ้น ให้รอต่อไปจนกระทั่งปรากฏรายละเอียดเดสก์ทอปของ Microsoft Windows จากนั้นปิดคอมพิวเตอร์และลองใหม่อีกครั้ง Boot Device Menu (เมนูอุปกรณ์บู๊ด) จะปรากฏขึ้นเพื่อแจ้งอุปกรณ์บู๊ดที่มีอยู่ทั้งหมด อุปกรณ์แต่ละชุดจะมีเลขกำกับ

4. จาก Boot Device Menu (เมนูอุปกรณ์บู๊ต) เลือกอุปกรณ์ที่ต้องการบู๊ต

เช่น หากบู๊ดจากไดร์ฟ USB ให้แรเงาที่ USB Flash Device (อุปกรณ์แฟลช USB) จากนั้นกด <Enter>

💋 หมายเหตุ : เมื่อต้องการบู้ดด้วยอุปกรณ์ USB อุปกรณ์นี้จะต้องสามารถใช้บู้ดได้ เพื่อให้แน่ใจว่าอุปกรณ์สามารถบู้ดได้ ให้ดรวจสอบเอกสารกำกับสำหรับอุปกรณ์

#### การเปลี่ยนสำหรับการบู๊ตในอนาคต

- เข้าสู่ส่วนตั้งค่าระบบ (ดูใน <u>การเข้าสู่ส่วนตั้งค่าระบบ</u>)
- 2. ใช้ปุ่มลูกศรเพื่อแรงเงาที่เมนู Boot Device Configuration (กำหนดค่าอุปกรณ์บู๊ต) จากนั้นกด <Enter> เพื่อใช้งานเมนู

หมายเหตุ : จดลำดับการบู๊ดบัจจุบันไว้ในกรณีที่ต้องการเรียกคืนค่า

- กดปุ่มลูกศรขึ้นและลงเพื่อไล่รายการอุปกรณ์ต่าง ๆ
- กดบวก (+) หรือลบ (-) เพื่อแก้ไขลำดับการบู๊ดอุปกรณ์

## การล้างค่า CMOS

🥂 ข้อควรระวัง : ก่อนเริ่มดำเนินการใด ๆ ในส่วนนี้ ให้ปฏิบัติตามคำแนะนำเพื่อความปลอดภัยที่จัดส่งมาให้พร้อมกับคอมพิวเตอร์เสมอ

ปฏิบัติดามขั้นดอนใน <u>ก่อนเริ่มดำเนินการ</u>

▲ ข้อควรระวัง : ต้องปลดสายคอมพิวเตอร์จากเด้ารับไฟฟ้าก่อนเพื่อล้างค่า CMOS

- นำฝาครอบคอมพิวเตอร์ออก (ดูใน การติดตั้งฝาครองคอมพิวเตอร์)
- รีเซ็ตค่า CMOS ในปัจจุบัน :
  - a. สังเกตหัวจัมเปอร์ CMOS 2 ขา (CLR\_CMOS) ที่เมนบอร์ด (ดูใน <u>ส่วนประกอบของเมนบอร์ด</u>)
  - มำหัวจัมเปอร์ออกจากจัมเปอร์ CMOS (CLR\_CMOS) ขา 2 และ 3
  - c. ใส่หัวจัมเปอร์เข้าที่จัมเปอร์ CMOS (CLR\_CMOS) ขา 1 และ 2 จากนั้นรอประมาณห้าวินาที
  - d. นำหัวจัมเปอร์ออก จากนั้นใส่ไว้ที่จัมเปอร์ CMOS (CLR\_CMOS) ขา 2 และ 3

### Vostro A100

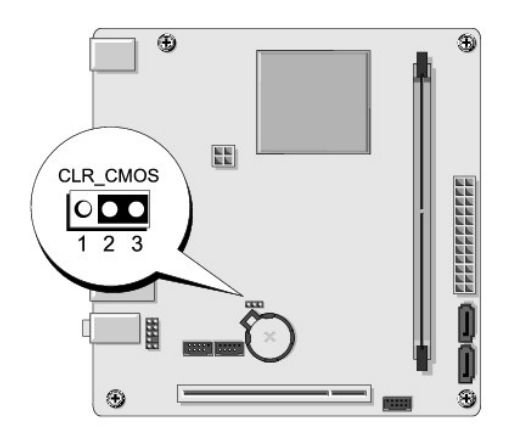

### Vostro A180

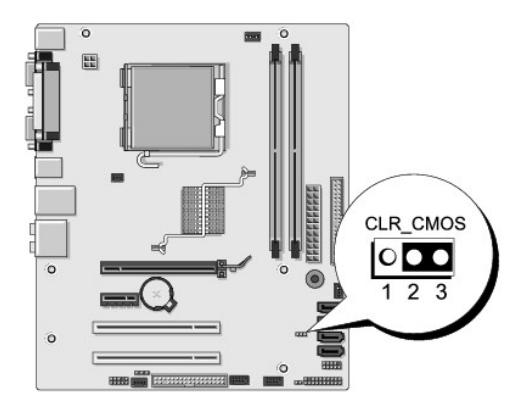

- ใส่ฝาครอบคอมพิวเตอร์ (ดูใน <u>การดิดตั้งฝาครองคอมพิวเตอร์)</u>
- 5. ต่อคอมพิวเตอร์และอุปกรณ์ต่าง ๆ เข้ากับเด้ารับไฟฟ้า จากนั้นเปิดใช้งาน

## การแฟลช BIOS

คุณอาจจำเป็นต้องแฟลช BIOS เมื่อมีอัพเดท หรือเมื่อเปลี่ยนเมนบอร์ด

- เปิดคอมพิวเตอร์
- 2. ดันหาไฟล์อัพเดด BIOS สำหรับคอมพิวเดอร์ได้จากเว็บไซด์ Dell Support ที่ support.dell.com

🖉 หมายเหตุ : นอกสหรัฐฯ เลือกประเทศหรือภูมิภาคจากส่วนแสดงรายการที่ด้านล่างของเว็บไซต์ให้บริการจาก Dell จากนั้นค้นหาไฟล์อัพเดด BIOS สำหรับคอมพิวเตอร์ของคุณ

- 3. คลิก Download Now (ดาวน์โหลดตอนนี้) เพื่อดาวน์โหลดไฟล์
- หากหน้าต่าง Export Compliance Disclaimer (ข้อจำกัดความรับผิดเกี่ยวกับการส่งออก) ปรากฏขึ้นให้คลิกที่ Yes, I Accept this Agreement (ฉันยอมรับข้อตกลงนี้) หน้าต่าง File Download (ดาวน์โหลดไฟล์) จะปรากฏขึ้น
- 5. คลิก Save this program to disk (บันทึกโปรแกรมนี้ลงในดิสก์) จากนั้นคลิก ดกลง OK

หน้าต่าง Save In (บันทึกใน) จะปรากฏขึ้น

 คลิกลูกศรลงเพื่อดูเมนู Save In (บันทึกใน) เลือก Desktop (เดสก์ทอป) จากนั้นคลิก Save (บันทึก) ระบบจะเริ่มดาวน์โหลดไฟล์ลงในเดสก์ท็อปของคุณ

- คลิก Close (ปิด) เมื่อหน้าต่าง Download Complete (ดาวน์โหลดเสร็จสมบูรณ์) ปรากฏขึ้น ไอคอนไฟล์จะปรากฏขึ้นที่เดสก์ทอป และระบุชื่อเหมือนกันกับไฟล์อัพเดด BIOS สำหรับดาวน์โหลด
- ดับเบิลคลิกที่ไอคอนไฟล์บนเดสก์ท็อป และทำตามคำแนะนำบนหน้าจอ

# ภาพรวมทางเทคนิค

Dell™ Vostro™ A100/A180 คู่มือการบริการ

- <u>ภาพด้านในคอมพิวเตอร์</u>
   ส่วนประกอบของเมนบอร์ด

🔬 ข้อควรระวัง : ก่อนการจัดการกายในเครื่องคอมพิวเตอร์ กรุณาอ่านข้อมูลด้านความปลอดภัยที่จัดมาให้พร้อมกับคอมพิวเตอร์ก่อน ดูข้อมูลการดำเนินการเพื่อความปลอดภัยเพิ่มเติมได้จาก โฮมเพจการปฏิบัติการหลักเกณฑ์ที่ www.dell.com/regulatory\_compliance

# ภาพด้านในคอมพิวเตอร์

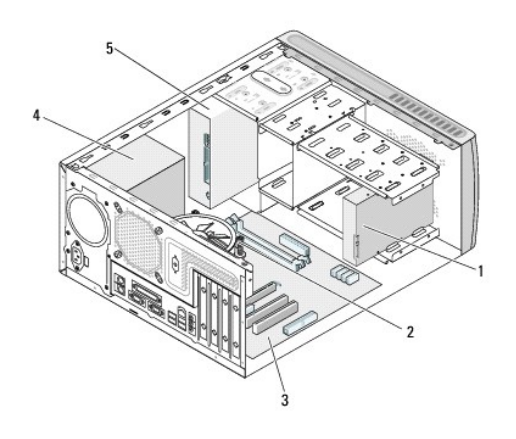

| 1 | ฮาร์ดไดร์ฟ    | 2 | พัดลมโปรเชสเซอร์ ( <i>เฉพาะ</i> Vostro A180) |
|---|---------------|---|----------------------------------------------|
| 3 | เมนบอร์ด      | 4 | เพาเวอร์ชัพพลาย                              |
| 5 | ออพดิคอลไดร์ฟ |   |                                              |

## ส่วนประกอบของเมนบอร์ด

Dell<sup>™</sup> Vostro<sup>™</sup> A100

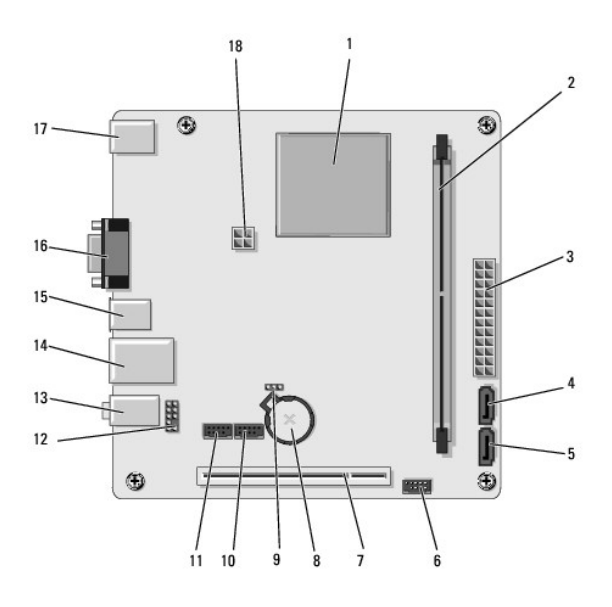

| 1  | <b>โปรเซสเซอร์</b> (CPU)        | 2  | ขั้วต่อโมดูลหน่วยความจำ (DIMM_1)        |
|----|---------------------------------|----|-----------------------------------------|
| 3  | ขั้วต่อจ่ายไฟ (ATX_POWER)       | 4  | ขั้วต่อไดร์ฟ ATA อนุกรม (SATA2)         |
| 5  | ขั้วต่อไดร์ฟ ATA อนุกรม (SATA1) | 6  | ขั้วด่อแผงด้านหน้า (FP1)                |
| 7  | ขั้วด่อ PCI (PCI 2.3)           | 8  | ชื่อคเก็ดแบดเดอรื่                      |
| 9  | จัมเปอร์ล้าง CMOS (CLR_CMOS)    | 10 | ขั้วต่อ USB ด้านหน้า (F_USB1)           |
| 11 | ขั้วด่อ USB ด้านหน้า (F_USB2)   | 12 | ขั้วต่อเสียงด้านหน้า                    |
| 13 | ขั้วต่อเสียง                    | 14 | ขั้วต่อ USB 2 ขั้วและขั้วต่อ LAN 1 ขั้ว |
| 15 | ขั้วต่อ USB (2)                 | 16 | ขั้วต่อวิดีโอ (VGA)                     |
| 17 | ขั้วต่อคีย์บอร์ดและเมาส์        | 18 | ขั้วต่อพัดลมโปรเซสเซอร์ (CPU_FAN)       |

# Dell Vostro A180

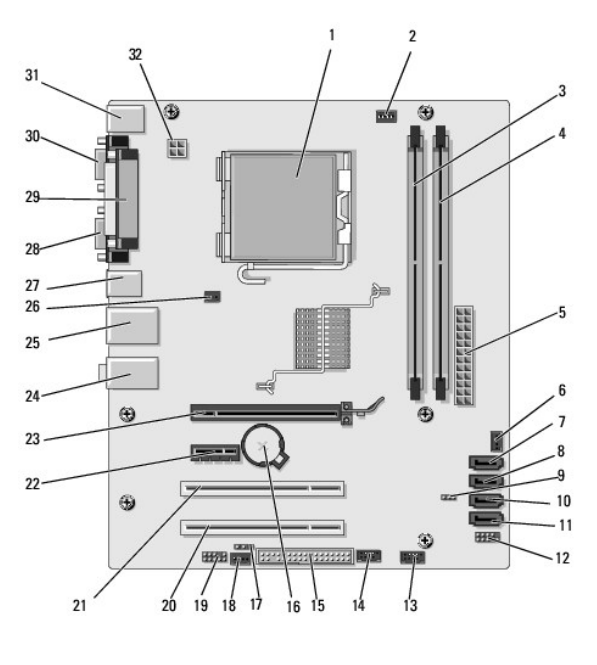

| 1 | ช้อคเก็ดโปรเชสเชอร์ (CPU) | 2 | ขั้วต่อพัดลมโปรเชสเชอร์ (CPU_FAN) |
|---|---------------------------|---|-----------------------------------|
|   |                           |   |                                   |

| 3  | ขั้วต่อโมดูลหน่วยความจำ (DIMM_1)        | 4  | ขั้วต่อโมดูลหน่วยความจำ (DIMM_2) |
|----|-----------------------------------------|----|----------------------------------|
| 5  | ขั้วต่อจ่ายไฟ (ATX_POWER)               | 6  | ขั้วต่อพัดลมโครงเครื่อง          |
| 7  | ขั้วต่อไดร์ฟ ATA อนุกรม (SATA4)         | 8  | ขั้วต่อไดร์ฟ ATA อนุกรม (SATA2)  |
| 9  | จัมเปอร์ล้าง CMOS (CLR_CMOS)            | 10 | ขั้วต่อไดร์ฟ ATA อนุกรม (SATA3)  |
| 11 | ขั้วต่อไดร์ฟ ATA อนุกรม (SATA1)         | 12 | ขั้วต่อแผงด้านหน้า (FP1)         |
| 13 | ขั้วต่อ USB ด้านหน้า (F_USB2)           | 14 | ขั้วด่อ USB ด้านหน้า (F_USB1)    |
| 15 | ขั้วต่อฟลอปบีไดร์ฟ                      | 16 | ชื่อคเก็ดแบดเตอรี่               |
| 17 | SPDIF_OUT                               | 18 | CD IN                            |
| 19 | ขั้วต่อเสียงด้านหน้า                    | 20 | ขั้วต่อ PCI (PCI 2.3)            |
| 21 | ขั้วต่อ PCI (PCI 2.3)                   | 22 | ชั่วต่อ PCI Express x1 (PCIE_X1) |
| 23 | ชั่วต่อ PCI Express x16 (PCIE_X16)      | 24 | ขั้วต่อเสียง                     |
| 25 | ขั้วต่อ USB 2 ขั้วและขั้วต่อ LAN 1 ขั้ว | 26 | ขั้วต่อพัดลมโครงเครื่อง          |
| 27 | ขั้วต่อ USB (2)                         | 28 | ขั้วต่อวิดีโอ (VGA)              |
| 29 | ขั้วต่อขนาน                             | 30 | ขั้วต่ออนุกรม                    |
| 31 | ขั้วต่อคีย์บอร์ดและเมาส์                | 32 | ระบบจ่ายไฟโปรเซสเซอร์ (ATX_CPU)  |

Dell™ Vostro™ A100/A180 คู่มือการบริการ

💋 หมายเหตุ : 'หมายเหตุ' ระบุถึงข้อมูลที่สำคั-ที่จะช่วยให้คุณใช้งานคอมพิวเตอร์ได้มีประสิทธิภาพยิ่งขึ้น

ข้อสังเกต : 'ข้อสังเกต' ระบุถึงความเสียหายที่อาจเกิดกับฮาร์ดแวร์หรือการสู-เลียข้อมูล และบอกให้คุณทราบถึงวิธีป้องกันบ้-หา

🛕 ข้อควรระวัง : 'ข้อควรระวัง' ระบุถึงความเสี่ยงต่อความเสียหายของทรัพย์สิน การบาดเจ็บ หรือการเสียชีวิต

ข้อมูลในเอกสารฉบับนี้อาจเปลี่ยนแปลงได้โดยไม่จ่าเป็นต้องแจ้งให้ทราบล่วงหน้า © 2008 Dell Inc. สงวน ลิฆ สิทธิ์

ห้ามทำข้ำไม่ว่าด้วยวิธีการใด ๆ โดยมิได้รับอนุ-าดเป็นลายลักษณ์อักษรจาก Dell Inc.

เครื่องหมายการคำที่ใช้ในเอกสารนี้ : Dell โลโก้ DELL และ Vostro เป็นเครื่องหมายการคำของ Dell Inc.; Microsoft และ Windows เป็นเครื่องหมายการคำหรือเครื่องหมายการคำหรือเครื่องหมายการคำจดพะเบียนของ Microsoft Corporation ในสหรัฐฯ และ/หรือในประเทศ อื่น

เครื่องหมายการคำและชื่อหางการคำอื่น ๆ ที่ใช้ในเอกสารนี้จะใช้อ่างถึงองค์กรที่เป็นเจ้าของเครื่องหมายการคำและชื่อหางการคำนั้น หรือเพื่ออ้างถึงผลิตภัณฑ์ขององค์กรเหล่านั้น Dell Inc. ไม่มีผลประโยชนในกรรมสิทธิ์ใด ๆ ของเครื่องหมายการคำและชื่อ ทางการคำที่ไม่ได้เป็นของปริษัท

กันยายน 2009 การแก้ไข A01